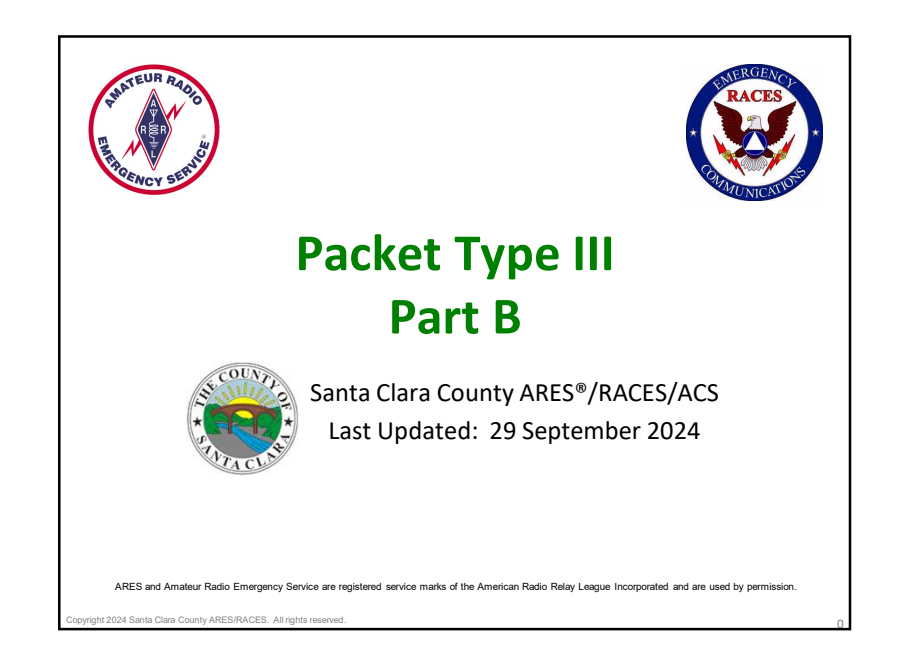

# USE AND DISTRIBUTION NOTICE

024 Santa Clara County ARES/RACES All

- Santa Clara County RACES authorization is granted to use and duplicate this material as-is as long as this page and the copyright notices on each page are included, acknowledging Santa Clara County ARES/RACES as the holder of the copyright.
- Permission is granted to adapt this presentation to your needs as long as you acknowledge our copyright and include a note similar to "adapted with permission from Santa Clara County ARES/RACES"
- For additional information on training or any of our programs send an email to: info@scc-ares-races.org

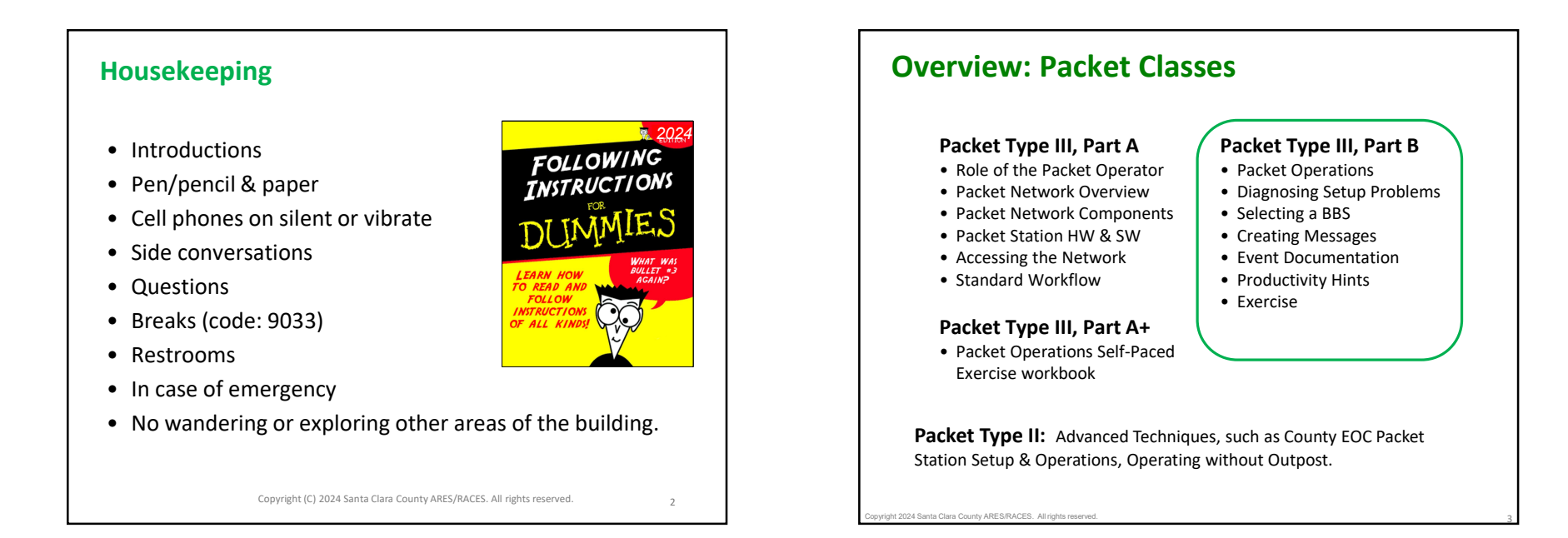

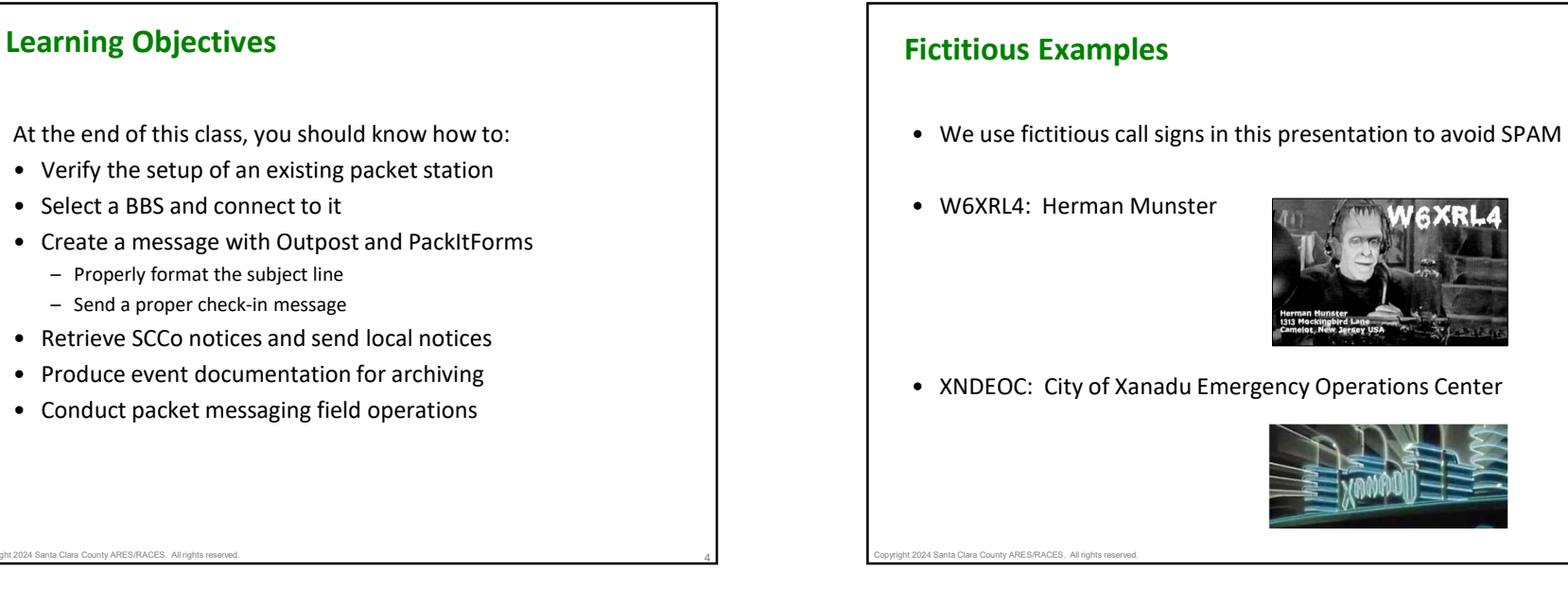

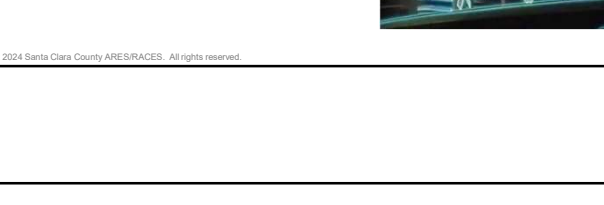

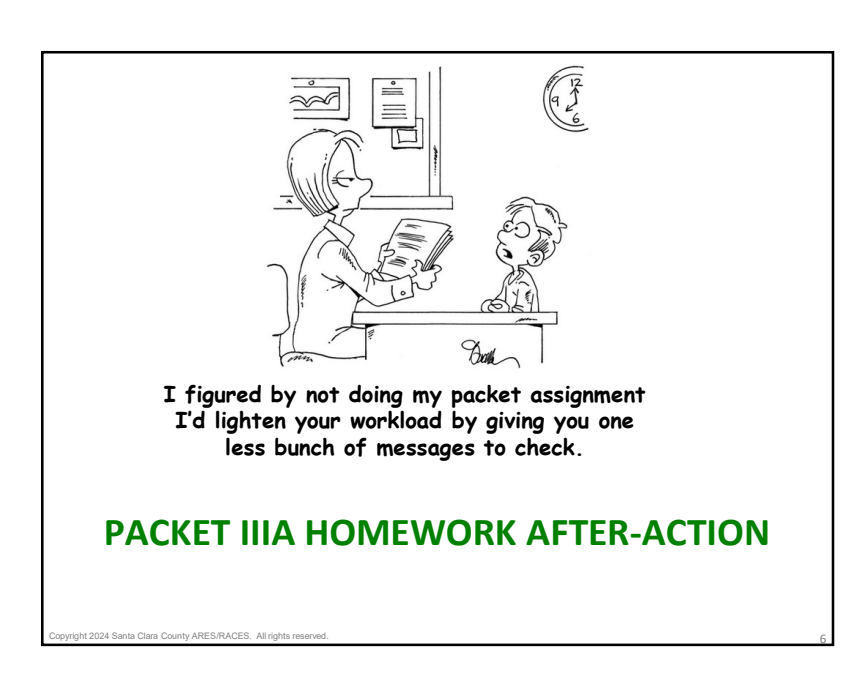

## **Type III Part A Homework observations**

- We had 85% of the class complete the assignment.
- For the most part, everyone did quite well.
- Held 2 office hours; 5 folks checked in with various questions on the homework and BBS access in general.

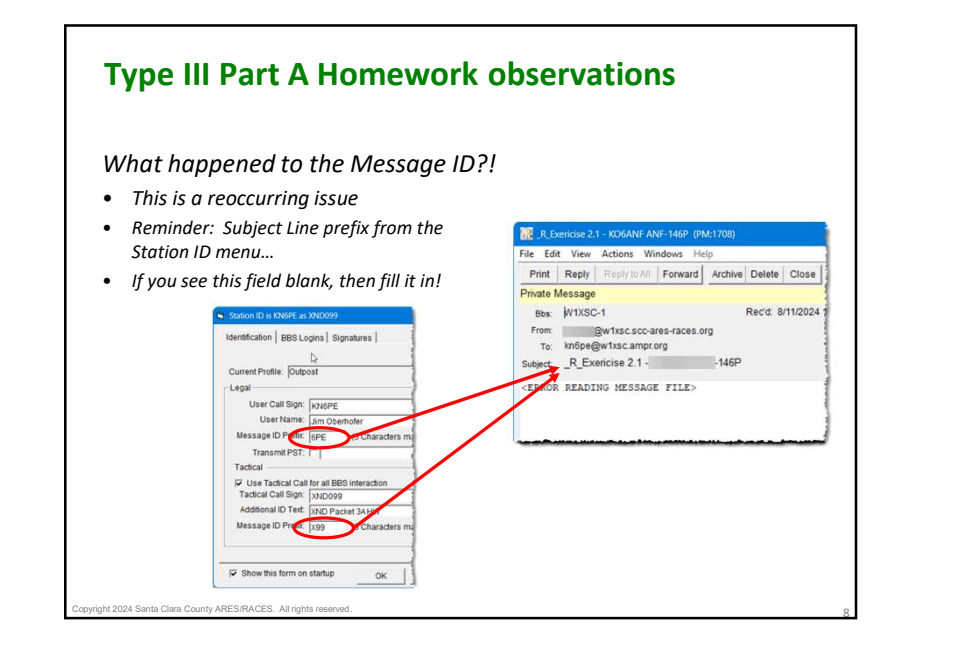

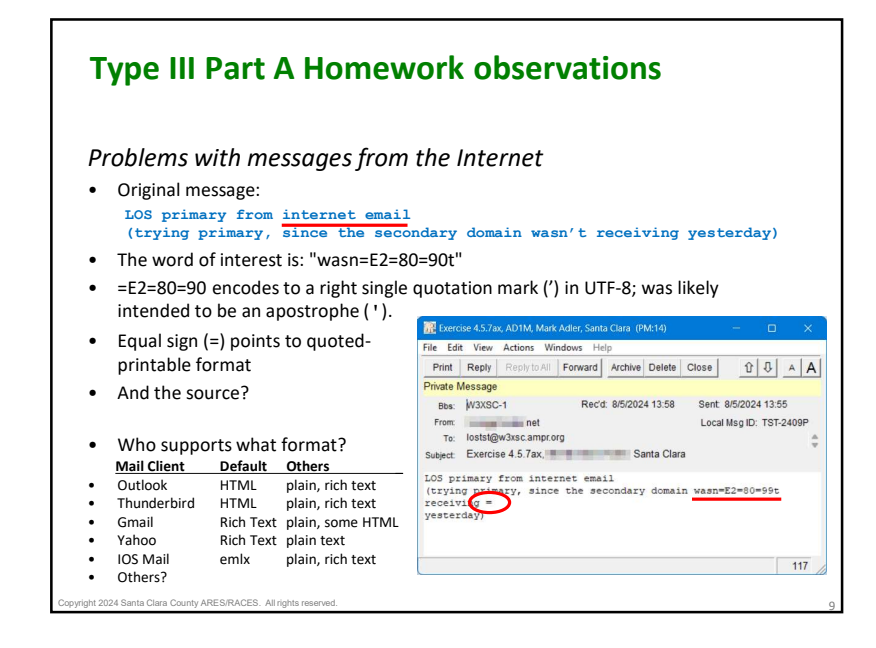

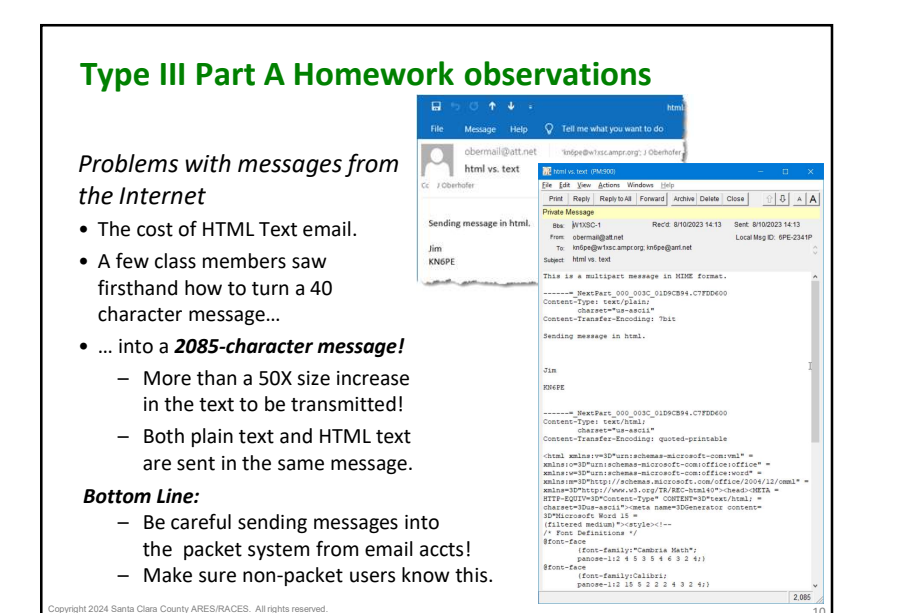

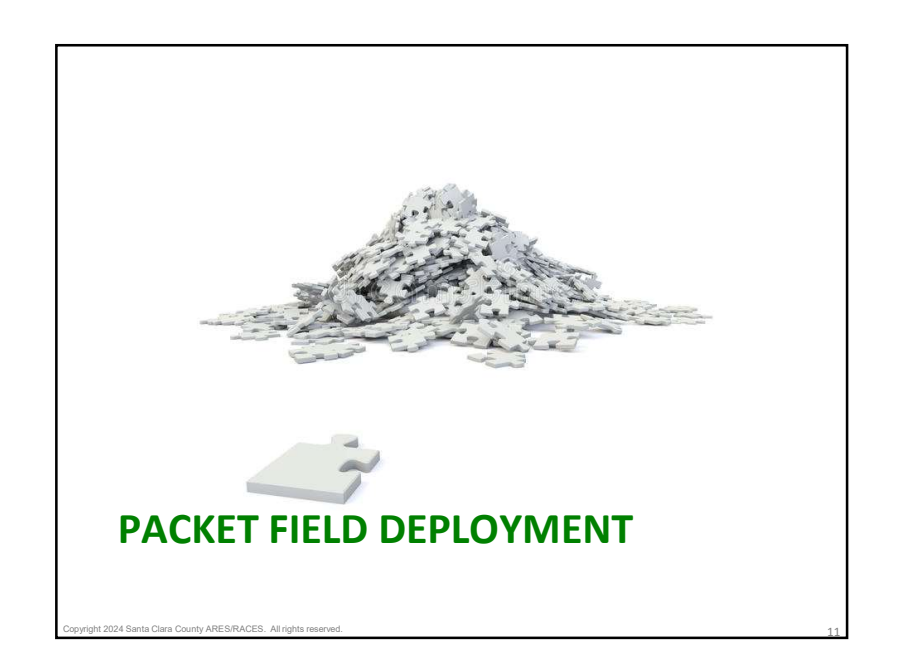

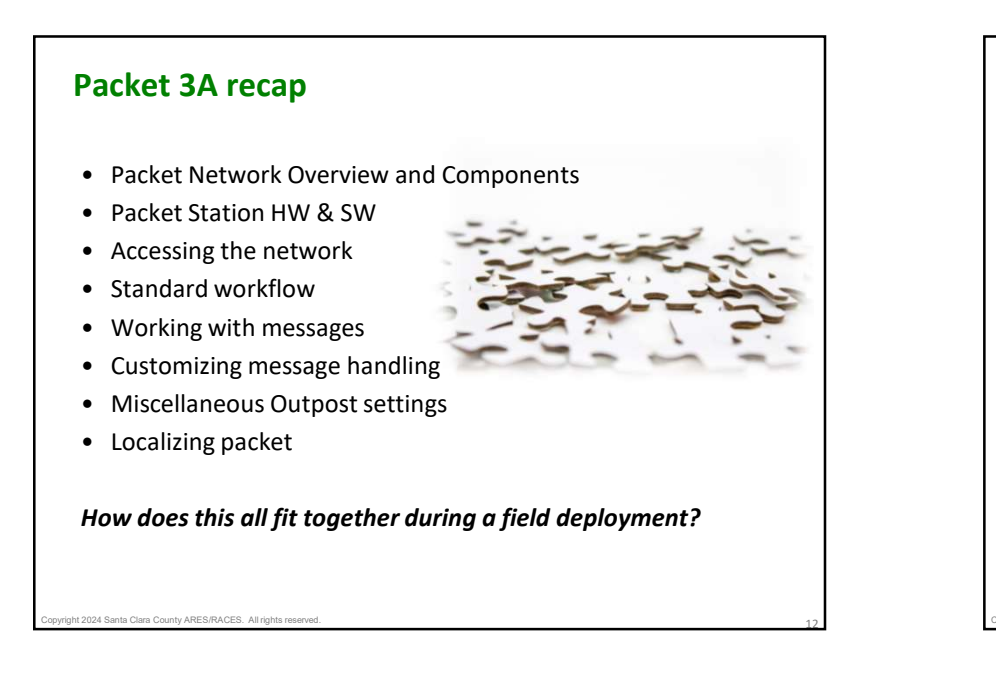

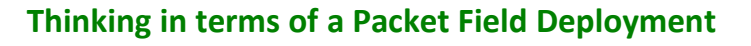

- 1. First shift... when assigned to start up a station
- 2. Initial station setup... equipment check-out
- 3. Packet operations... managing the message flow
- 4. Incoming shift change... if you are relieving someone else
- 5. Outgoing shift change... if you are being relieved

t 2024 Santa Clara County ARES/RACES. All rights rese

6. Securing operations... when directed to shut down

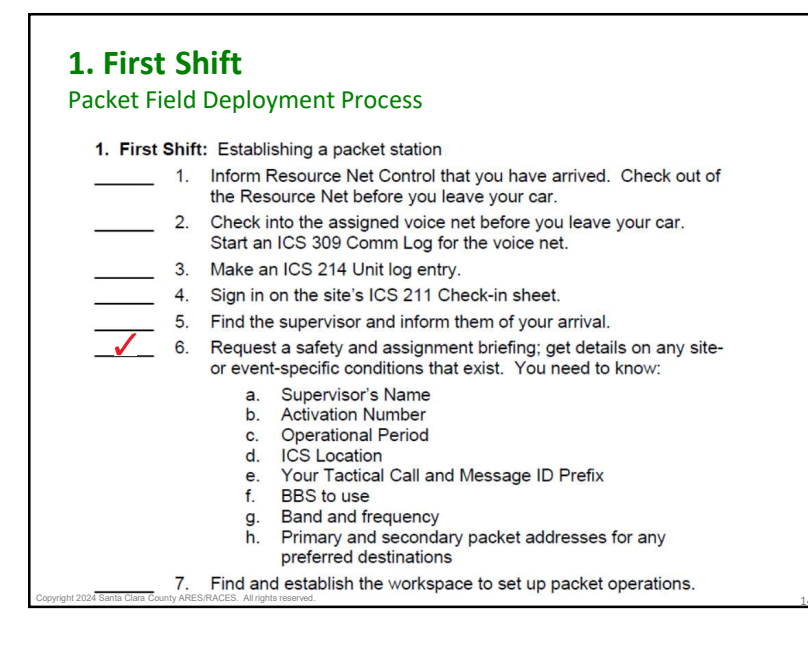

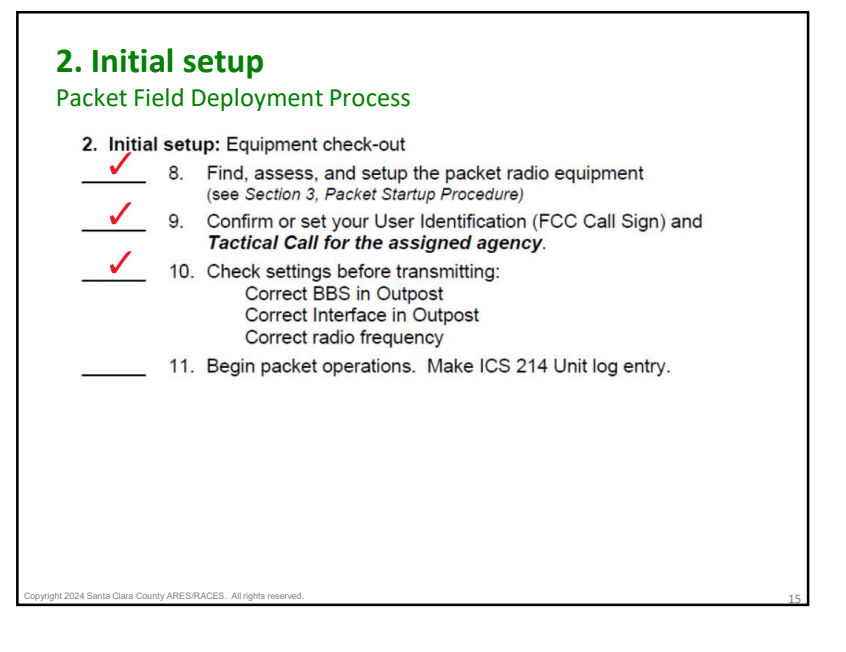

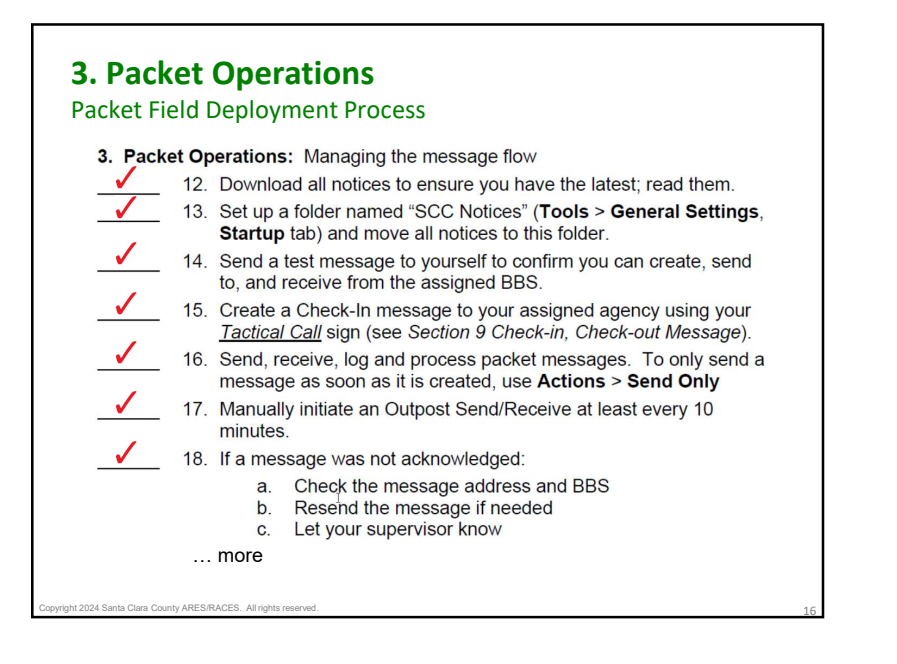

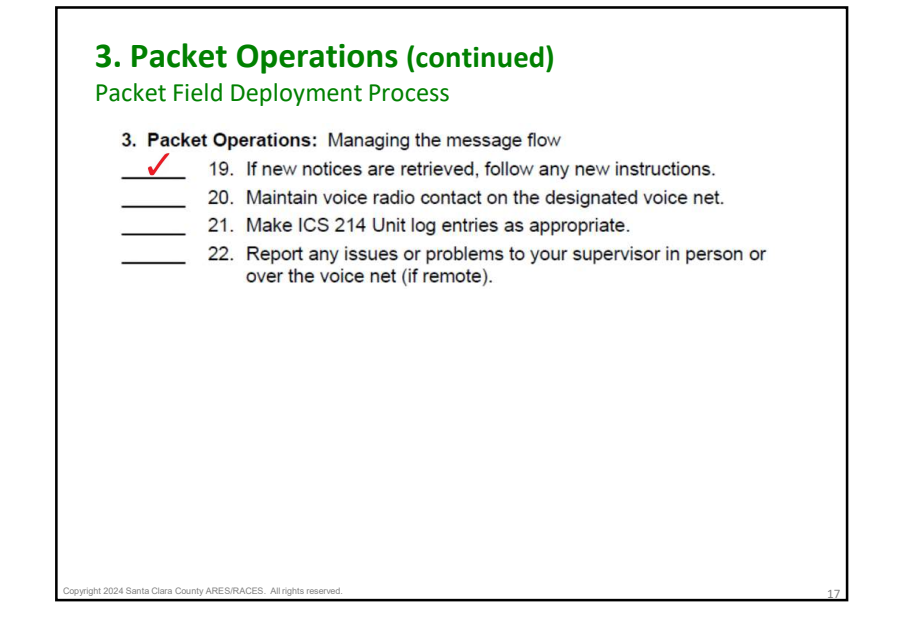

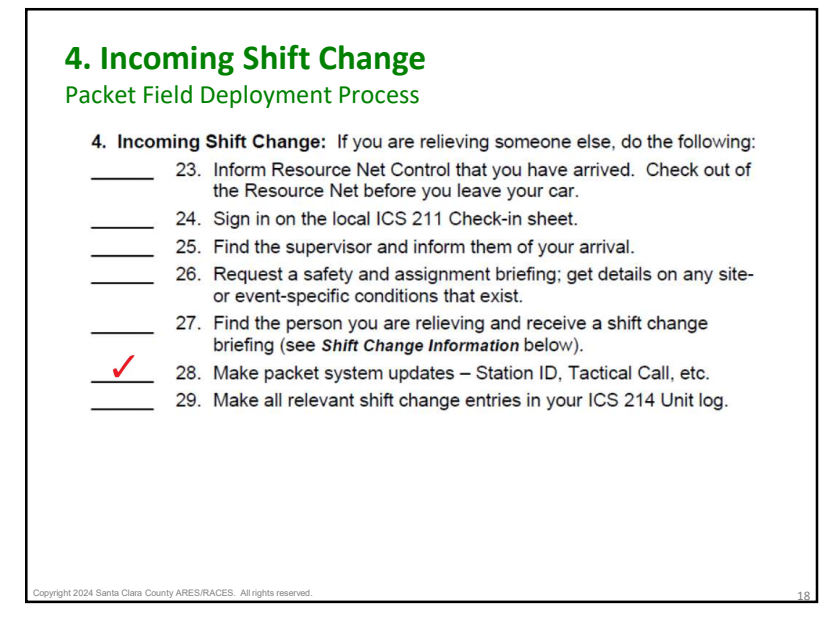

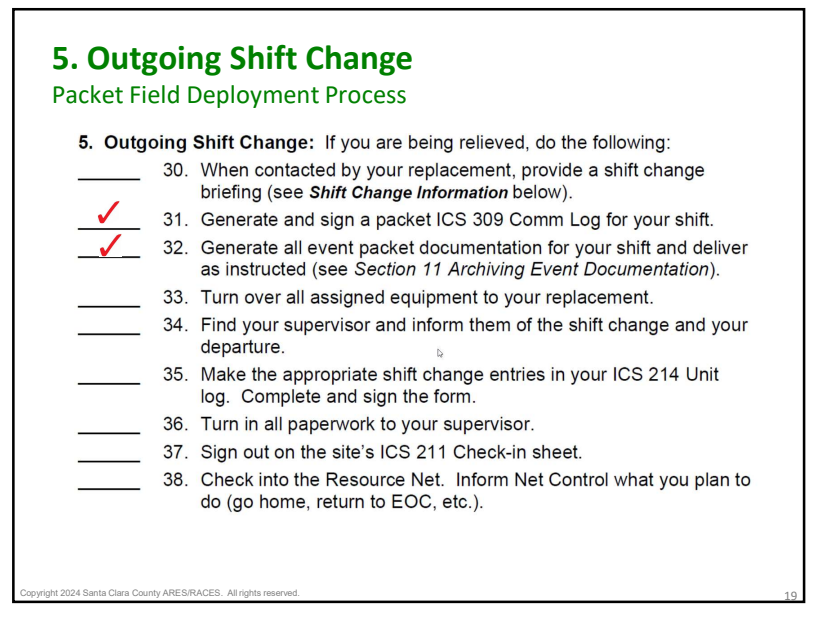

October 2023

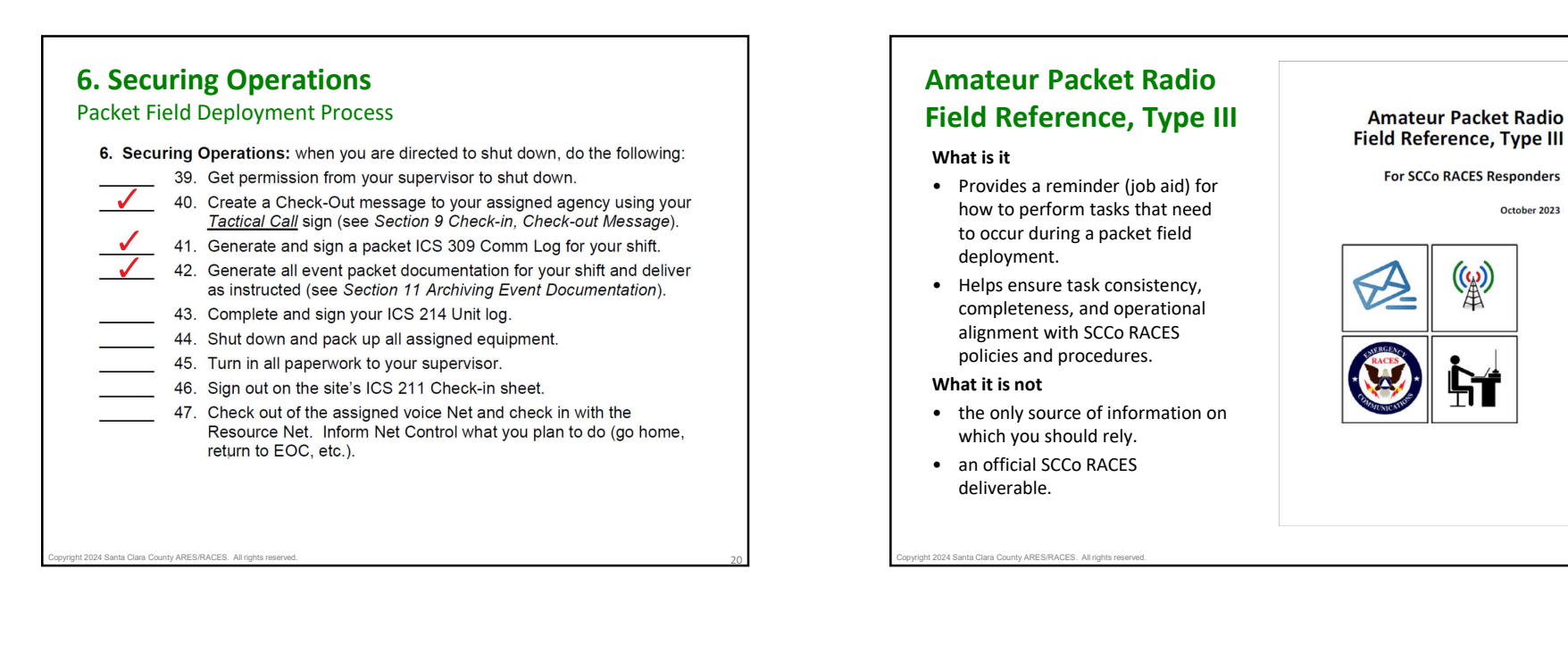

### **Initial Setup – Scenario**

- Upon arrival at your assignment, your supervisor explains that someone from the local ham club tried to get the packet station working. They were unsuccessful and had to leave.
- He takes you over to the hardware:

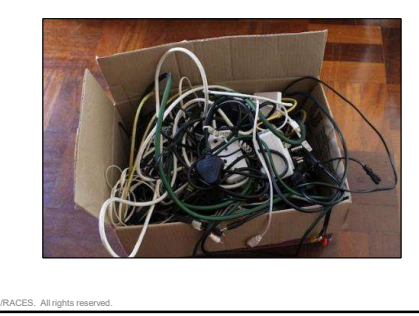

## No Problem! ... Right?

- Assembling and configuring a packet station is simple
- And problems are rare, especially for regular users
- But at some point ...
  - ... especially when using someone else's gear,
  - ... you may face at least one of these problems
- Use a logical process to find and resolve problems

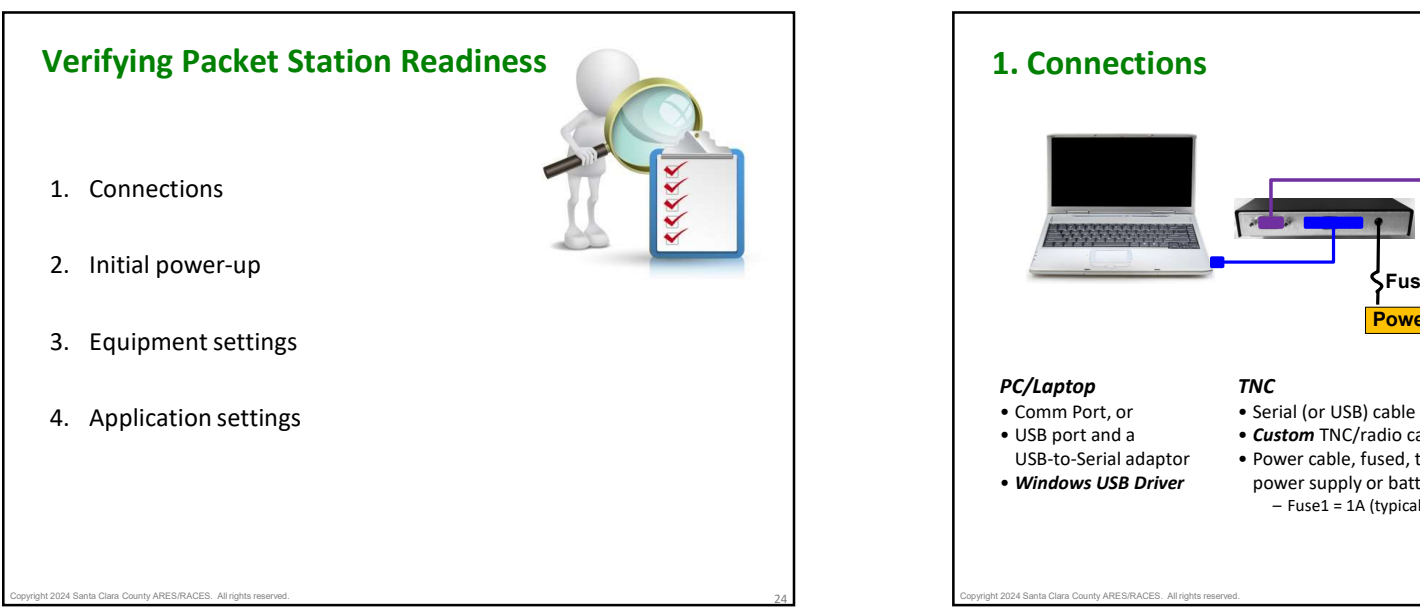

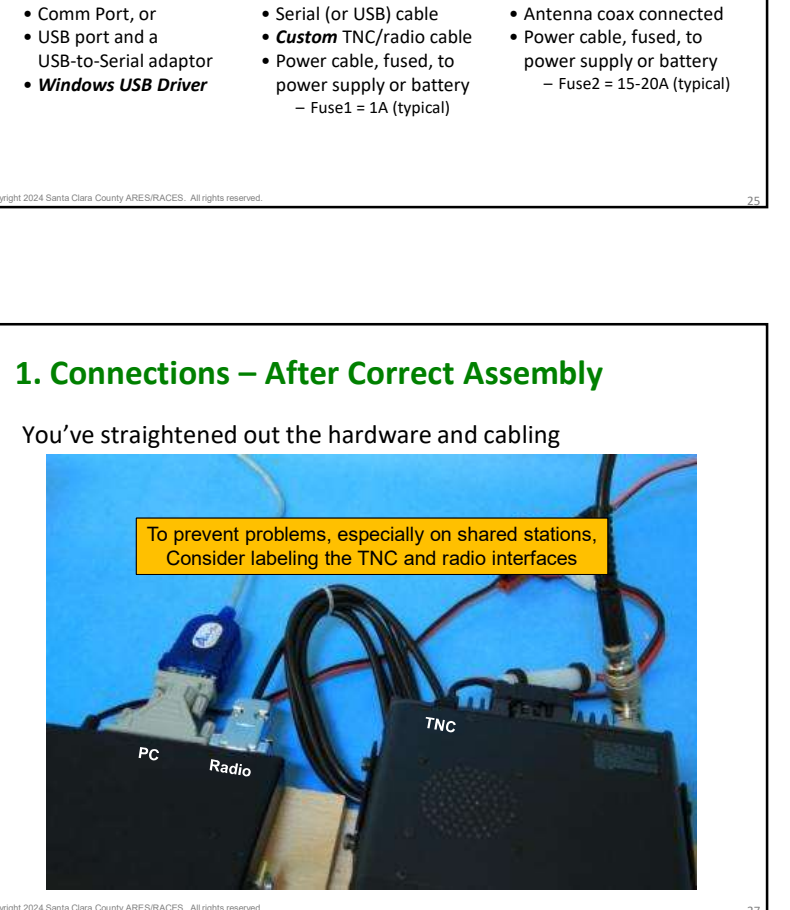

Fuse1

**Power Supply** 

Fuse2

Radio

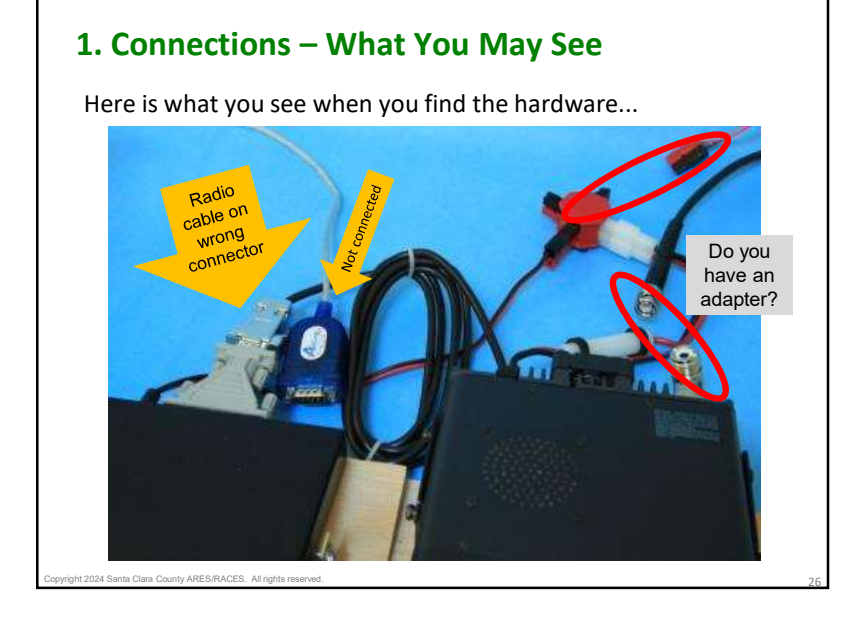

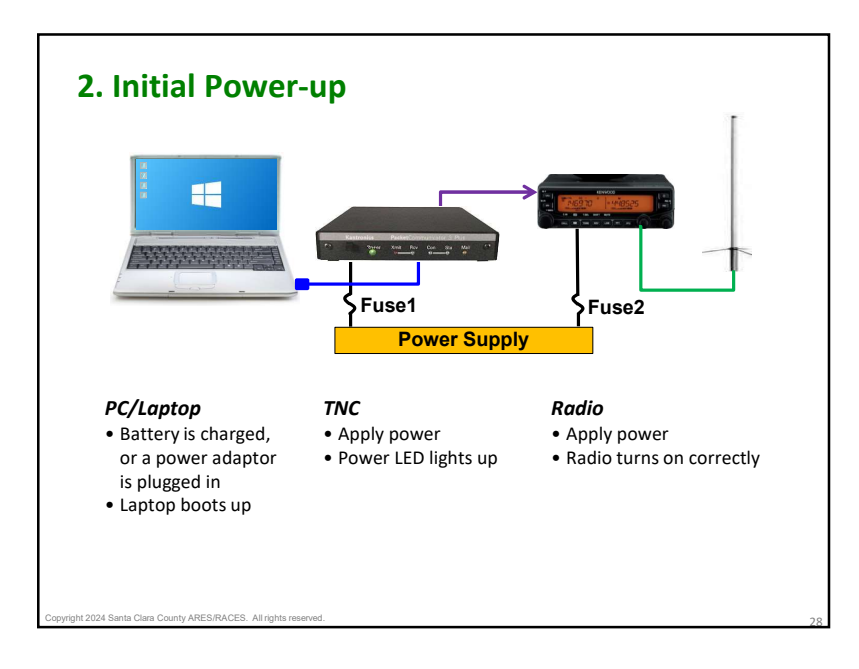

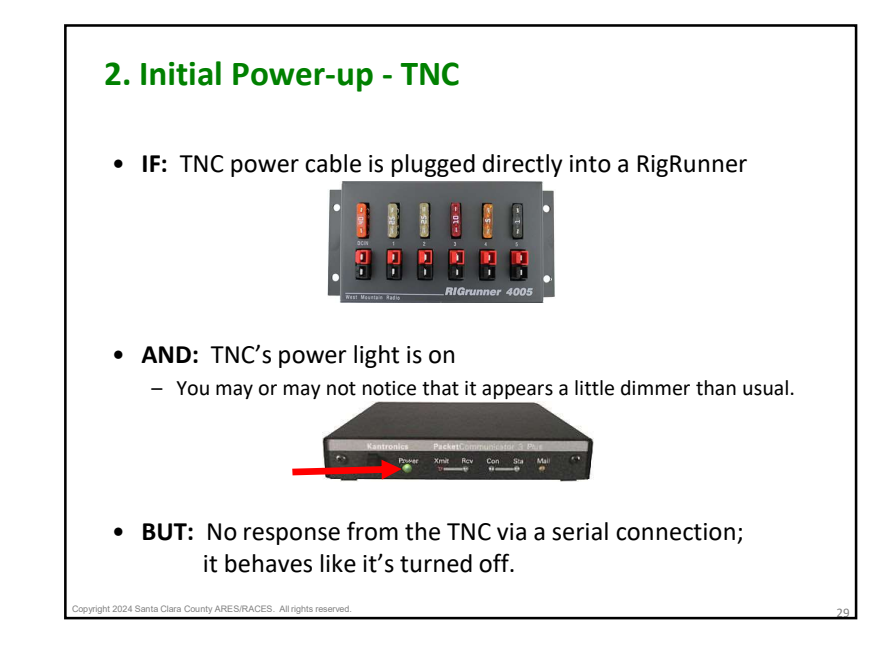

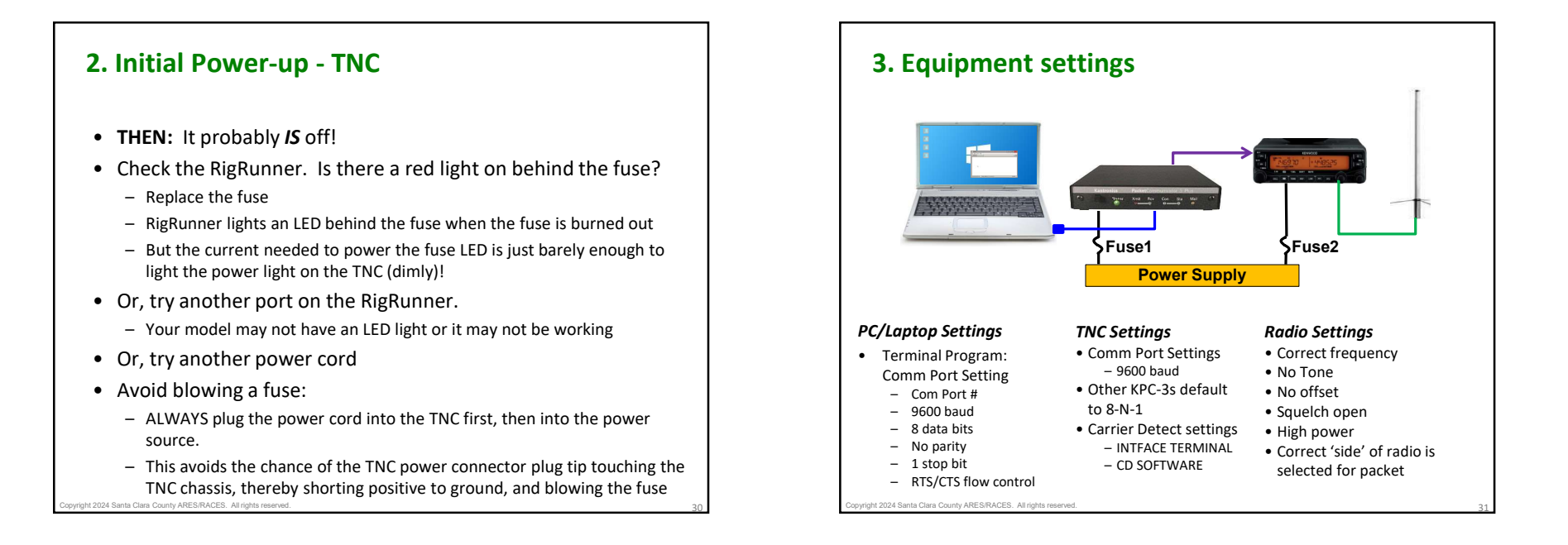

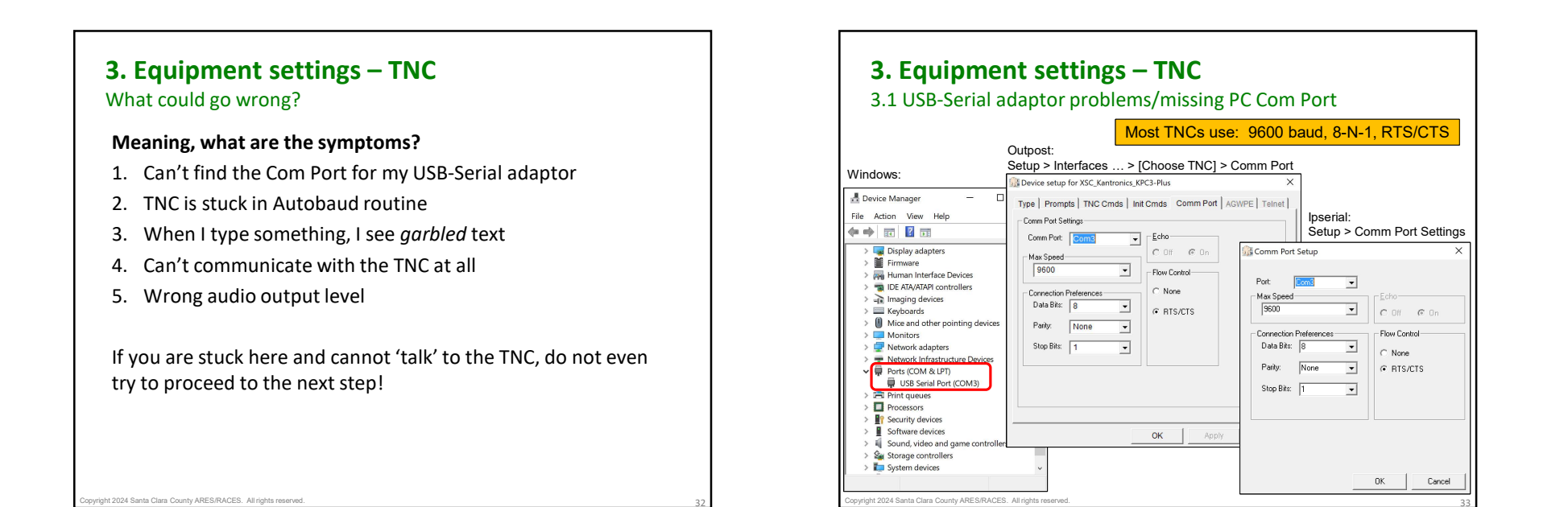

# **3.** Equipment settings – TNC

#### 3.2 KPC-3's Autobaud Routine

• With everything properly connected and powered on, you might see this...

| ile <u>E</u> dit | Setu   | ıp ]i | ools    | Help      |          |    |       |                                                                               |    |       |
|------------------|--------|-------|---------|-----------|----------|----|-------|-------------------------------------------------------------------------------|----|-------|
| Disconn          | ect    | Sta   | irt Log | ging      |          |    |       |                                                                               |    | AA    |
| PRESS            | (*)    | TO    | SET     | BAUD      | RATED    | P  | CE    | \$BE] EEEExu<õex<] eøex<] æ€~€♠~ f                                            |    | ^     |
| PRESS            | (*)    | TO    | SET     | BAUD      | RATED    | P  | CE    | \$8€]€€€€€€€xü€x<ÿ€x<€€]x<@€~€3f0 3 3]3~~]                                    |    |       |
| PRESS            | (*)    | TO    | SET     | BAUD      | RATED    | P  | CE    | ‡β€] €€€€€€€€€€€€€xü€x<ðxàxà€€€x<] ‡x<] æ€~€0] 3~~] ~~f] ] 3] à€f             |    |       |
| PRESS            | (*)    | TO    | SET     | BAUD      | RATED    | P  | CE    | \$BE] EEEEEEEEEExüEøEx<] øæ€~€♠~f                                             |    |       |
| PRESS            | (*)    | TO    | SET     | BAUD      | RATED    | Ρ  | CE    | \$B€]€€E€Exu<ðEx<]€€æ€~€3f0 3 3♠~f                                            |    |       |
| PRESS            | (*)    | TO    | SET     | BAUD      | RATED    | P  | CE    | <pre>\$\$\$ \$\$\$ \$\$\$ \$\$\$ \$\$\$ \$\$\$ \$\$\$\$ \$\$\$\$ \$\$\$</pre> |    |       |
| PRESS            | (*)    | TO    | SET     | BAUD      | RATED    | Ρ  | CE    | \$BE]€EEEEEEEEEExü<ðEx<]€ø€x<] \$x<€E<] x<æ€~€3f0 3 3                         |    |       |
| PRESS            | (*)    | TO    | SET     | BAUD      | RATED    | P  | CE    | \$BE] EEEEEEEEEEEEEEEEEEEEEEEEEEEEEEEEEEE                                     |    |       |
| PRESS            | (*)    | TO    | SET     | BAUD      | RATED    | P  | CE    | ‡β€] €€€€€€€€xü€x<ÿ€x<€À€x<ðxàxÀ€€€x<] ∞€~€] 3~~] ~~f] [] 3] À€f              |    |       |
| PRESS            | (*)    | TO    | SET     | BAUD      | RATED    | Ρ  | CE    | \$BE] EEEEEExüEx<ÿEx <ee] td="" x<eeex<]<=""><td></td><td>~</td></ee]>        |    | ~     |
| onnected         | to the | TNC   | 5       | Settings: | 9600.N.8 | 10 | n Col | mm Port 10. STD TNC                                                           | 00 | 10:32 |

- This is the KPC-3 Autobaud routine that assures that the KPC-3 Plus baud is the same for the communication software you are using.
- AUTOBAUD sends and resends the message "PRESS (\*) TO SET BAUD" at one baud after another.
- When the KPC-3 baud matches that of your terminal program, you can read the text.

When the two bauds do not match, the message appears garbled, if it appears at all.

#### **3. Equipment settings – TNC** 3.2 KPC-3's Autobaud Routine

- WHEN does this occur:
  - The first time your KPC-3 Plus is ever used (from the factory)
  - Dead TNC memory battery
  - User performs **a hard reset** with the RESTORE DEFAULT command
- HOW to fix:
- Get ready... when you clearly see the PRESS (\*) TO SET BAUD RATE text, immediately press the "\*" key.
- Then, enter the following commands: ENTER YOUR CALLSIGN=> W6XRL4 (you cmd: INTFACE TERMINAL (en cmd: CD SOFTWARE (TN
  - (your call sign or tactical call) (enables the full TNC command set) (TNC Carrier Detect is performed in software; lets you keep the radio squelch open)

pyright 2024 Santa Clara County ARES/RACES. All rights reserved.

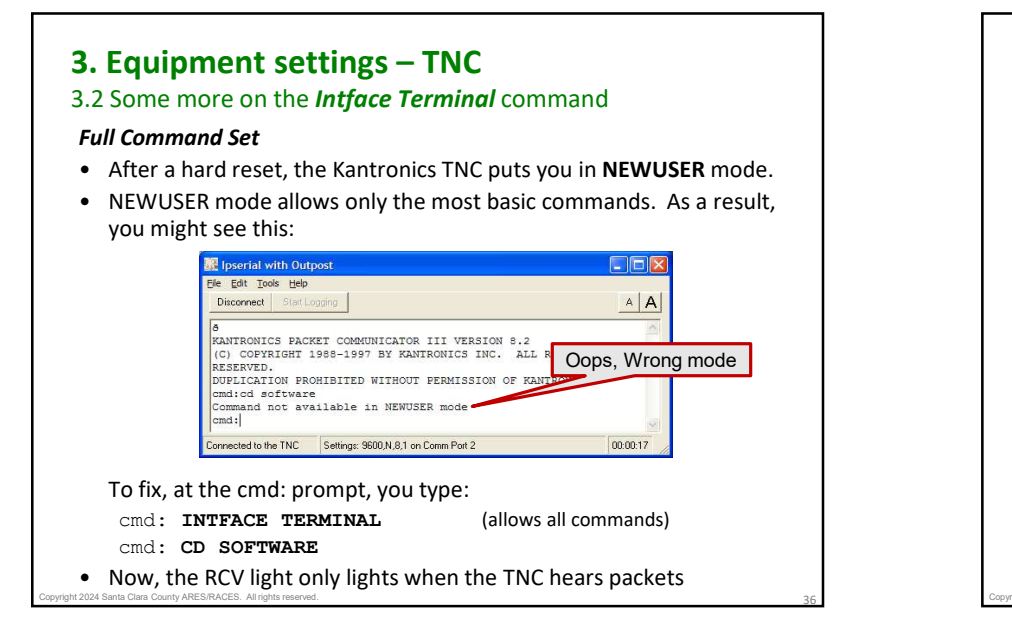

## 3. Equipment settings – TNC

#### 3.2 More on the TNC Carrier Detect command

- We recommend operating the packet station with the squelch on the radio fully open (static/hiss all the time)
  - Allows the TNC to receive the weakest of signals
  - Unaffected by poorly chosen squelch level on the radio
- If squelch is open and the TNC's "Receive" light is on all the time, then the TNC's carrier detect mode is incorrectly set
- After setting CD SOFTWARE, the TNC's "Receive" light is only on when packets are heard
- To do that for a Kantronics TNC, at the TNC Prompt, enter:
  - cmd: CD SOFTWARE
  - Carrier Detect performed by the TNC software, not squelch-dependent

R Ipserial with Out

Disconnect

<enter>

KANTRONICS

(C) COPYRI

DUPLICATIO

Connected to the TNC

cmd:

cmd:|

ile Edit Setup Tools <u>H</u>elp

Get Com Port Settings from Outpost

TNC ALL

ION OF KAN

Create Message in Outpost

Kantronics Kiss Off

Kantronics Host Of

PacComm Kiss Off

View Outpost Data Director

Settings: 9600,N,8,1 on Comm Port 10, STD TNC

AEA Kiss Off

AEA Host Off

Font

Reset Font

- Other TNCs default to this option (Timewave) or have a different command for this option; check your TNC manual

3. Equipment settings – TNC 3. Equipment settings – TNC 3.3 Garbled text 3.4 Can't communicate with the TNC (#1) 🙀 Ipserial with Outpos File Edit Setup Tools Help Disconnect Start Logging Back at Ipserial.exe... • What you see: HB@MR\*IBg;[©çmã\_P]]]]]yyyyyyyyyyy - TNC previously worked great! • What you see: - The cable, USB drivers, and power are good, and no blown fuse - Press a key, see garbled text. - But Press any key and I get no reply • WHEN does this occur: WHEN might this occur: - TNC previously worked great! Someone or some program But someone changed the Connected to the TNC ettings: 2400,N,8,1 on 1 mm Port 10, STD TNC put the TNC in KISS mode program's baud rate Ipserial with C • HOW to fix: • **HOW** to fix: Eile Edit Setup Jools Help 1. Start Ipserial 1. TNC baud is likely 9600 Disconnect Start Logging 2. Verify the TNC Com Port 2. Change the program baud HB@4R\*IBg;[©çmã\_P]]]]yyyyyyyyyyyyyyyyyyyynonitor on and baud rate Setup > Com Port Settings, EH2 cmd: 3. Verify Com Port Connect, then change baud to 9600... cmd: 4. Tools > Kantronics Kiss Off 3. Disconnect, Reconnect, press 5. TNC is restored to **TERMINAL** any key. mode 4. Try other baud rates if this ettings: 9600,N,8,1 on comm Port 10, STD TNC Connected to the TNC does not fix it.

#### © Conviriant 2024 Santa Clara County APES®/PACES All rights reserved

#### 3. Equipment settings – TNC 3.4 Can't communicate with the TNC (#2) If you have a USB-Serial Adaptor, it is likely • Find and expand the to be a problem with the USB-Serial Adaptor Driver. Ports (COM & LPT) dialog. Windows Device Manager is next. • Don't see it? Then check: • Device Manager is a Microsoft Windows O/S tool. - USB-Serial connector is attached to the PC It allows users to view and control the hardware attached to the - For KPC3+ USB, make sure computer. KPC3 is powered on • When a piece of hardware is not working, the offending hardware is highlighted for the user to deal with. • Also, try • To run Device Manager... View > Show hidden devices 1. Press Windows key + R key together to open a Run box. 2. Type devmgmt.msc, press OK. Device Manager opens. 3. Or, enter **device manager** in the Windows Search field on the task bar... Device Manager opens.

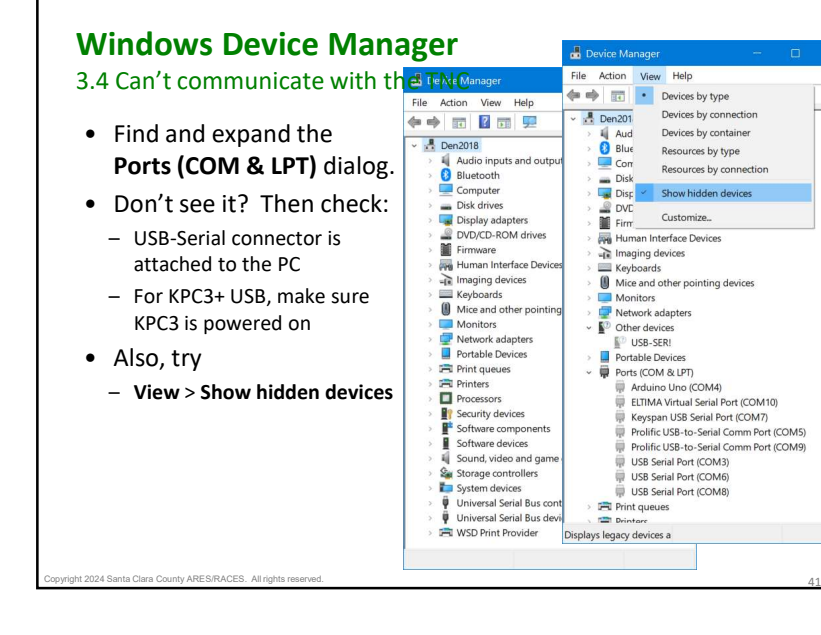

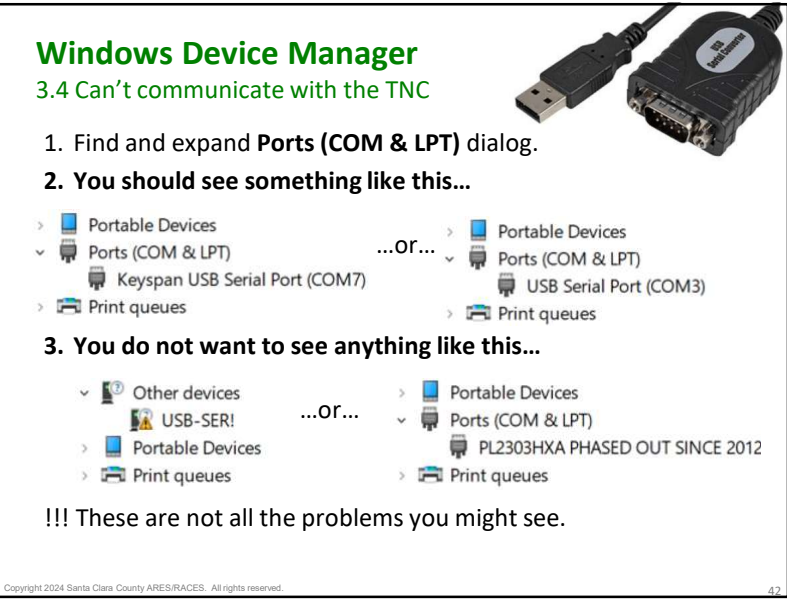

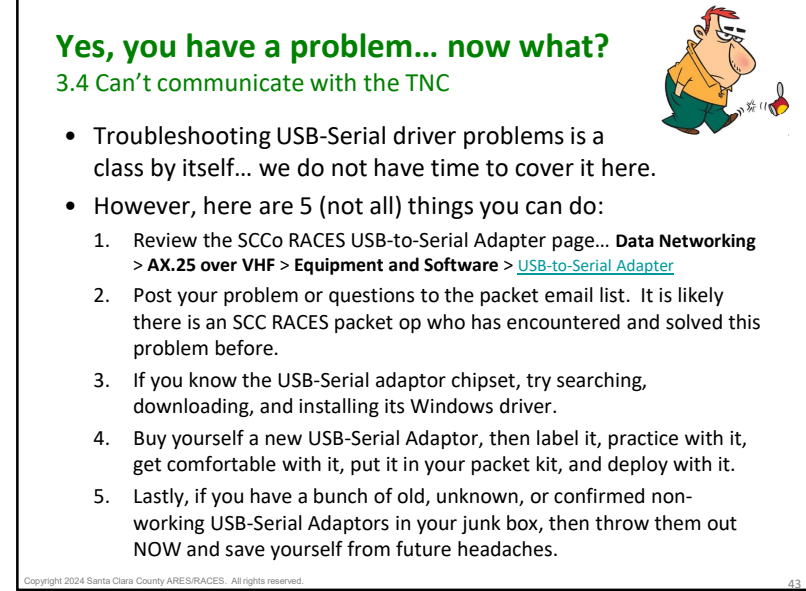

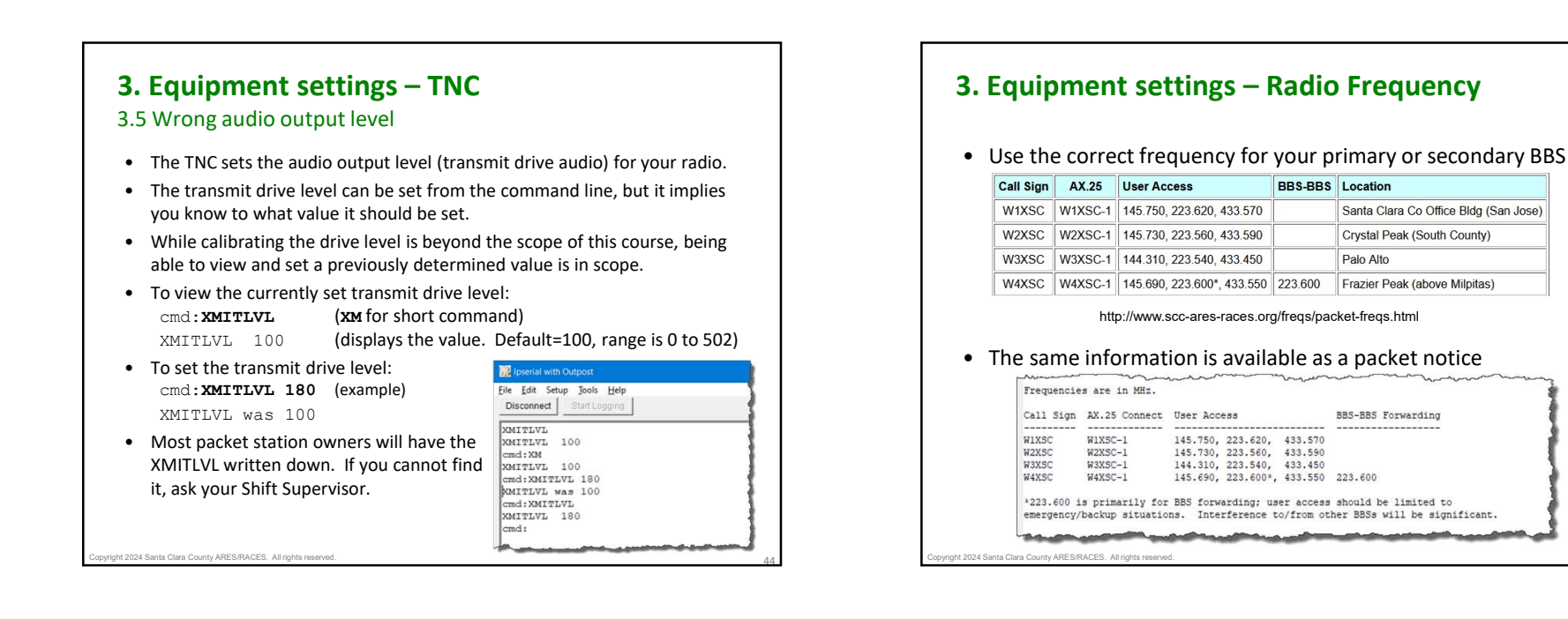

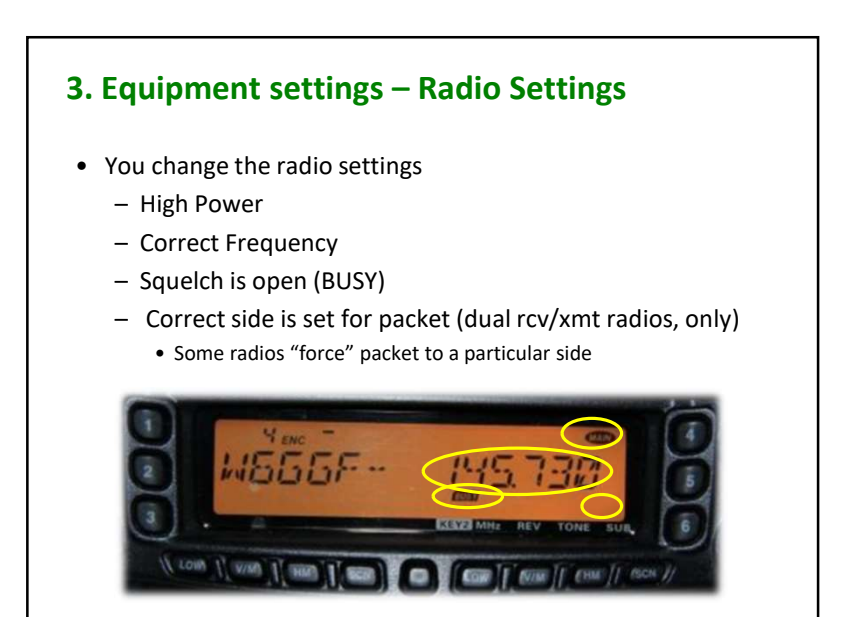

Santa Clara Co Office Bldg (San Jose)

Crystal Peak (South County)

Frazier Peak (above Milpitas)

BBS-BBS Forwarding

Palo Alto

 Everything is now on. You are supposed to use the W2XSC BBS. But no packets are heard. Voice side is set for transmit Varies with radio settings WEEDER-Low Power Frequency is

3. Equipment settings – Radio Settings

What you see... and (not) hear:

incorrect

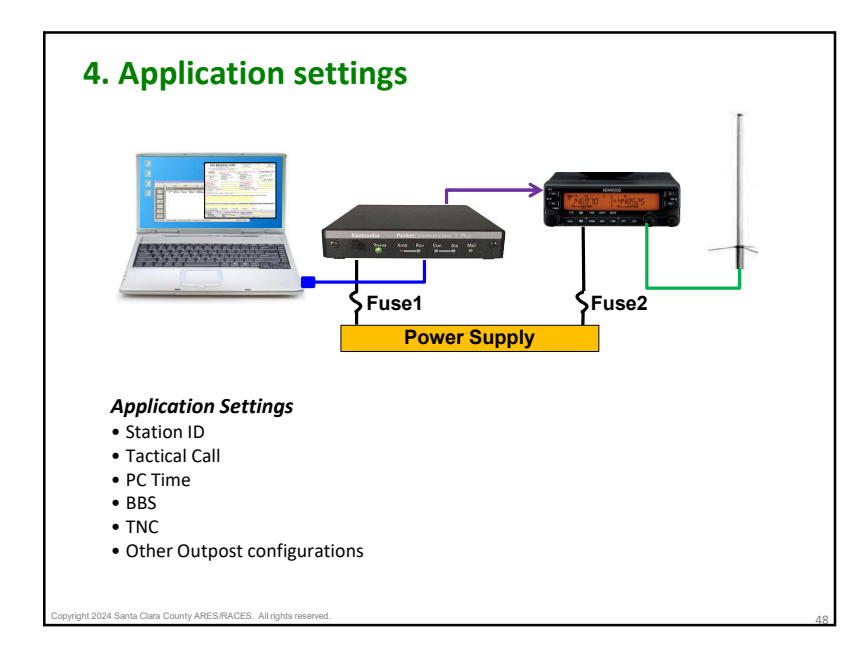

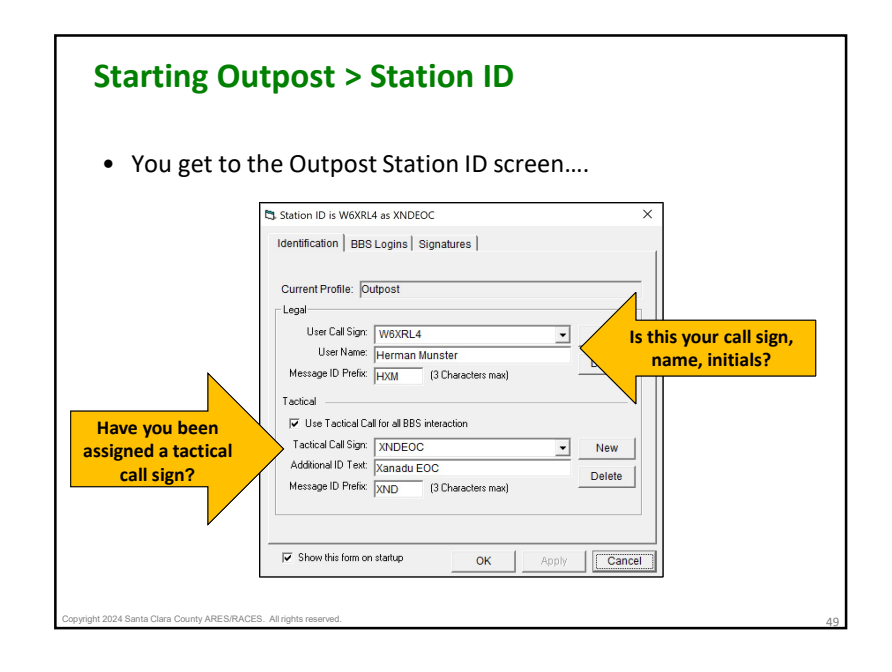

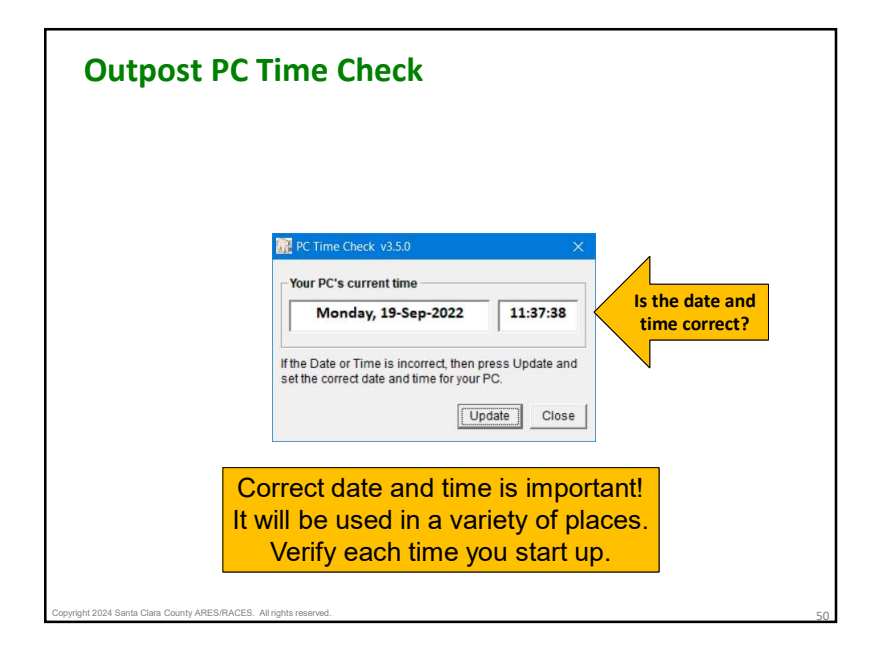

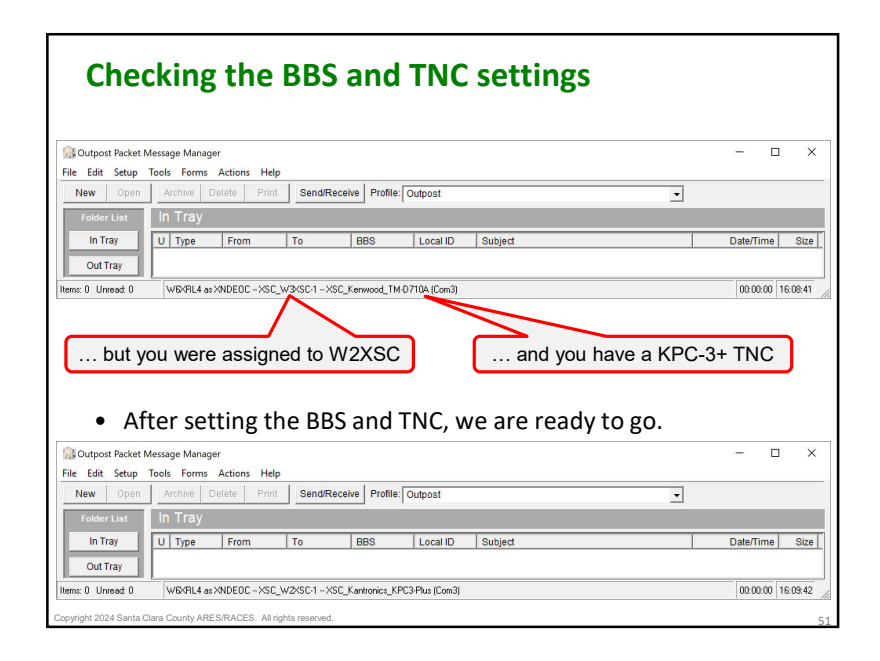

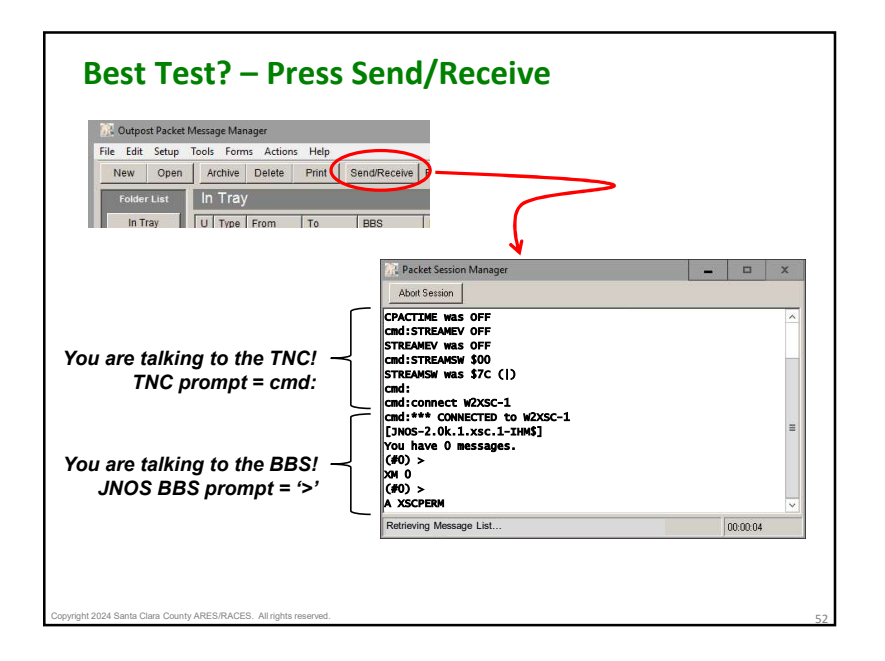

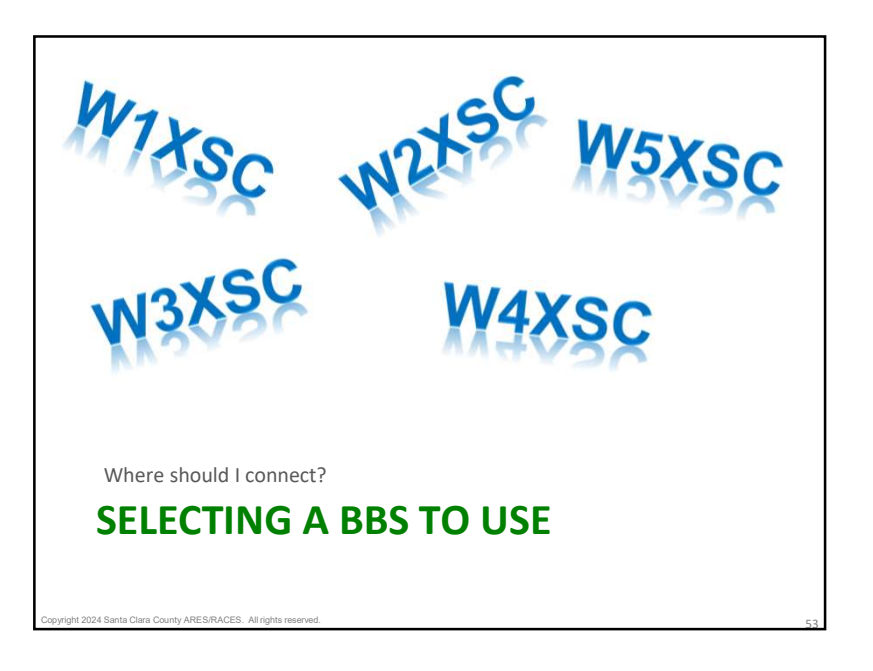

Secondary BBS

W4XSC

W1XSC

W4XSC

W4XSC

W1XSC

W1XSC

W1XSC

W1XSC

This information

is also available

as a packet

notice in the

xscperm area

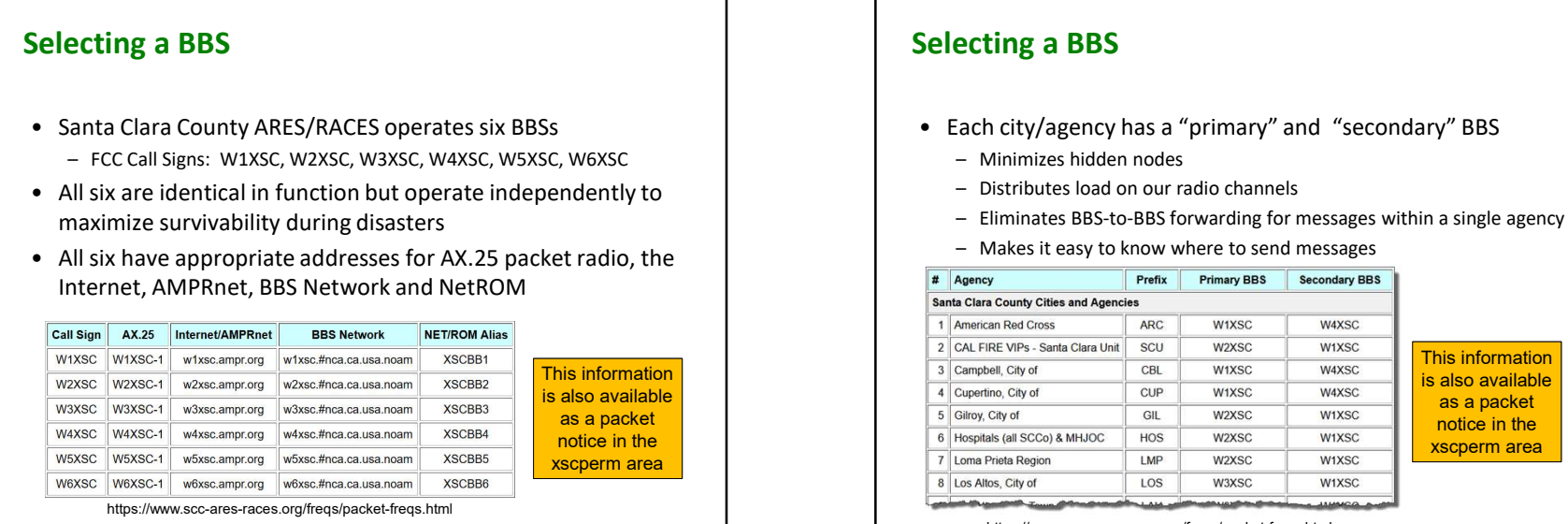

https://www.scc-ares-races.org/freqs/packet-freqs.html

# Selecting a BBS

- Connect to the primary BBS whenever possible
- Otherwise, connect to your secondary BBS
- Otherwise, connect to whatever BBS you can reach
- Access frequencies
  - EOCs should use 1.25m (220) whenever possible, because ...
  - Most individual users will be on 2m or 440
- Action Items

t 2024 Santa Clara County ARES/RACES. All rights

- Print out and keep a copy of the Packet Frequencies and BBS Listing page in your go kit (maps cities to Tactical Calls to BBSs)
- Keep a copy of the equivalent packet notices in an Outpost folder
- Know your own primary and secondary BBS call signs!

# **BBS Connect Names for AX.25 Packet Radio**

| Call Sign | AX.25   | User Access                | BBS-BBS | Location                              |
|-----------|---------|----------------------------|---------|---------------------------------------|
| W1XSC     | W1XSC-1 | 145.750, 223.620, 433.570  |         | Santa Clara Co Office Bldg (San Jose) |
| W2XSC     | W2XSC-1 | 145.730, 223.560, 433.590  |         | Crystal Peak (South County)           |
| W3XSC     | W3XSC-1 | 144.310, 223.540, 433.450  |         | Palo Alto                             |
| W4XSC     | W4XSC-1 | 145.690, 223.600*, 433.550 | 223.600 | Frazier Peak (above Milpitas)         |
| W5XSC     | W5XSC-1 | varies                     | varies  | Training, events, backup              |
| W6XSC     | W6XSC-1 | varies                     | varies  | Testing, backup                       |

https://www.scc-ares-races.org/freqs/packet-freqs.html

- The AX.25 protocol uses an SSID (<u>Secondary Station ID</u>entifier):
  - The "-1" following the call sign... W1XSC-1
  - Allows more than one device, or more than one service on a device, to
    use the same FCC call sign on the same frequency
- The BBS mailbox function on all SCCo BBSs uses an SSID of 1
- To connect to your mailbox on an SCCo BBS using AX.25 packet radio, you connect to:

W1XSC-1, W2XSC-1, W3XSC-1, W4XSC-1, W5XSC-1 or W6XSC-1

yright 2024 Santa Clara County ARES/RACES. All rights reserved.

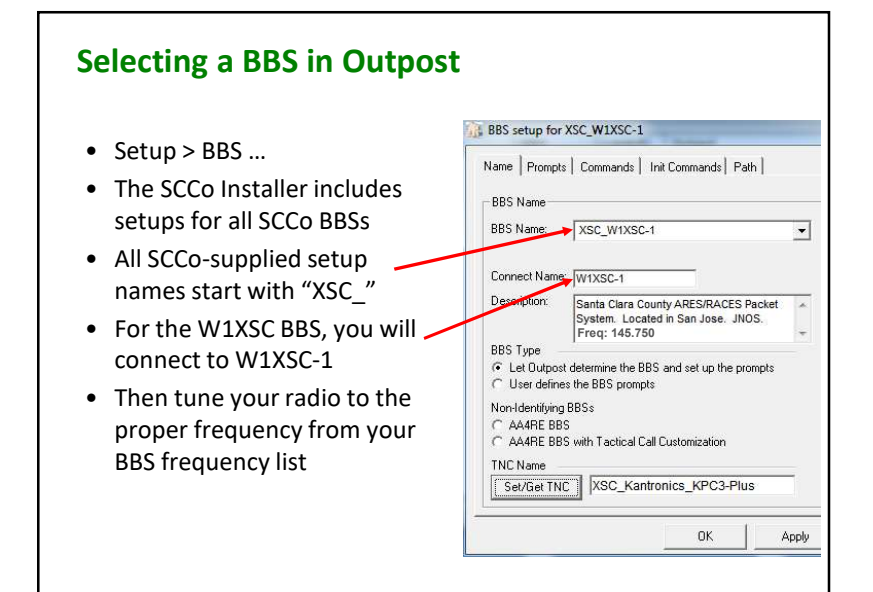

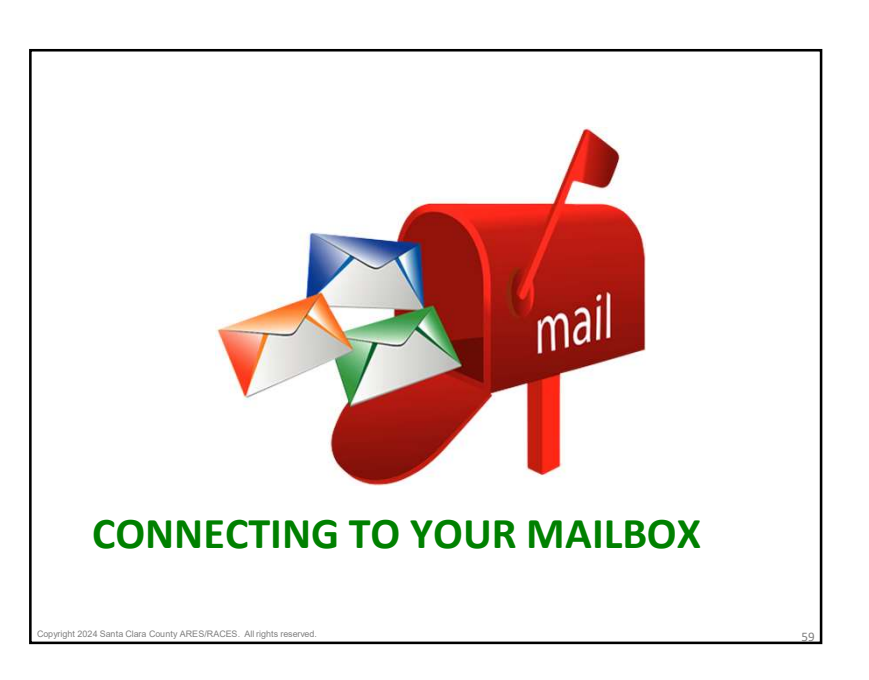

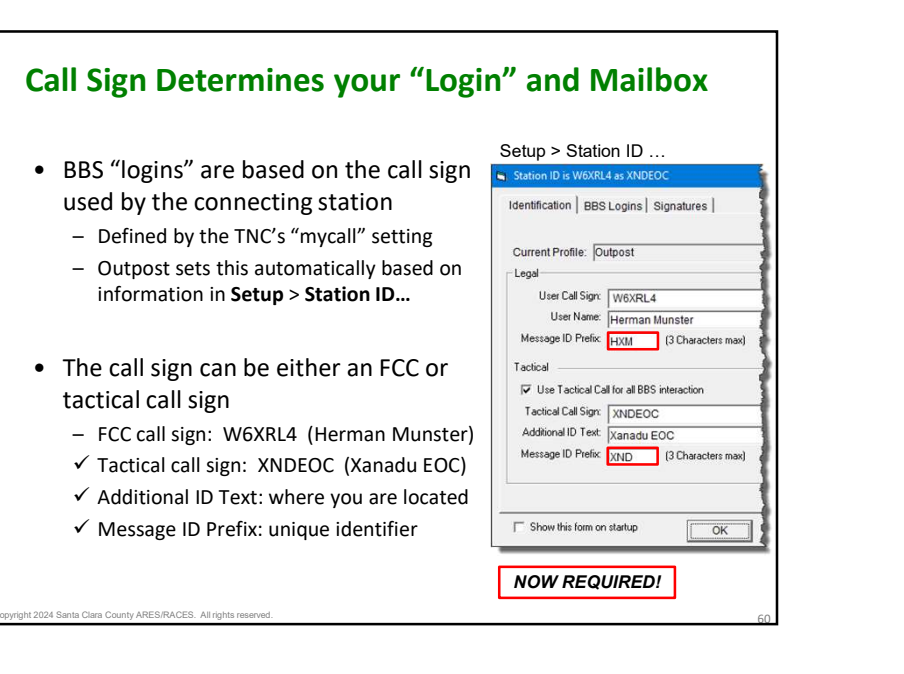

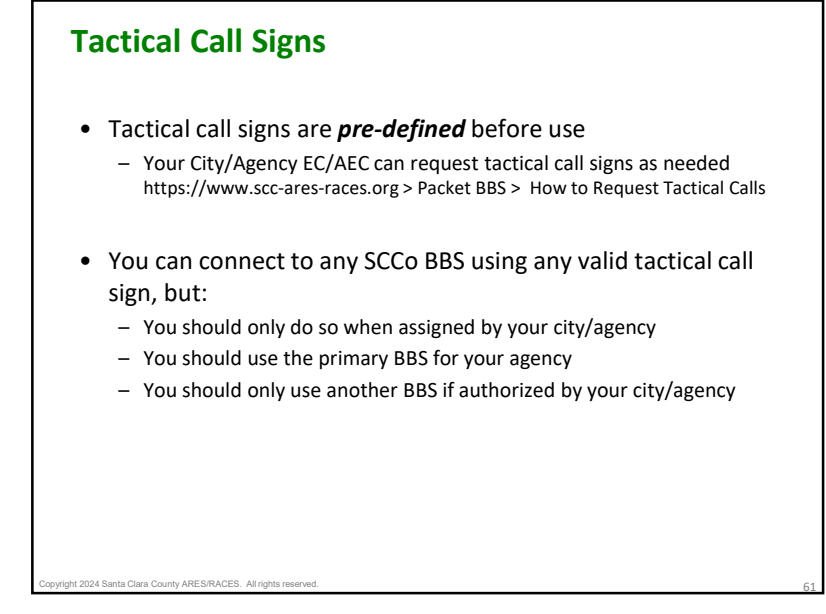

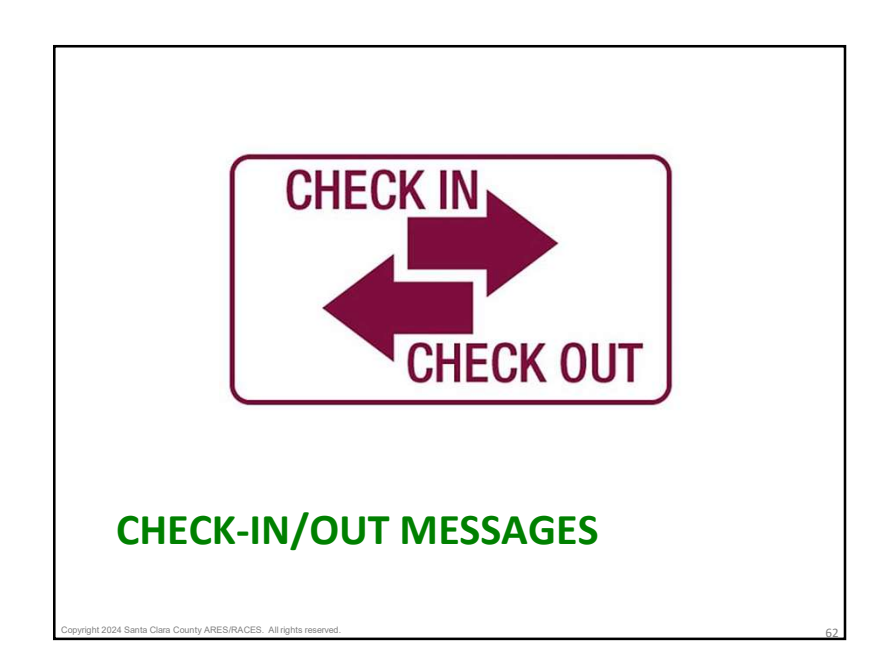

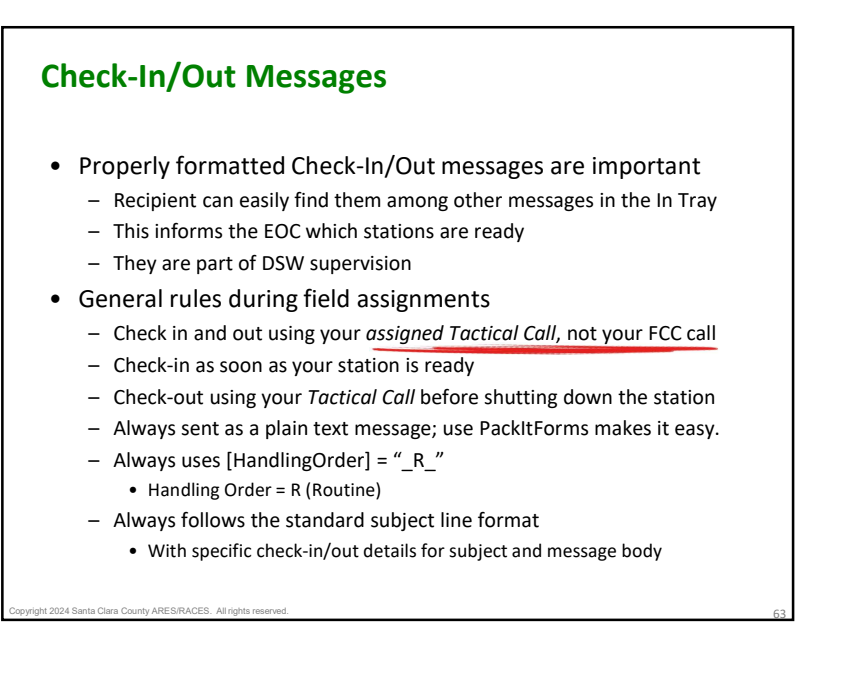

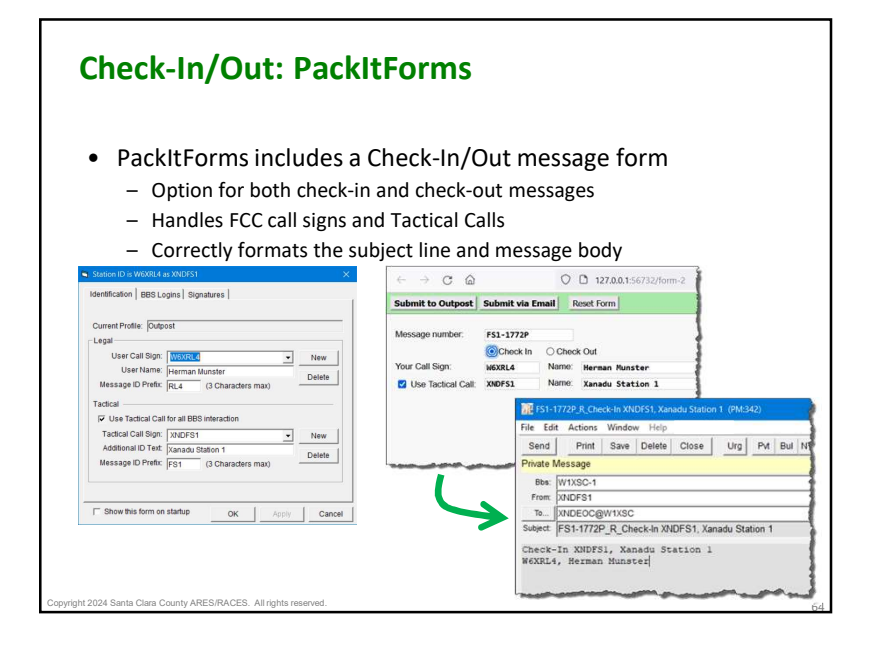

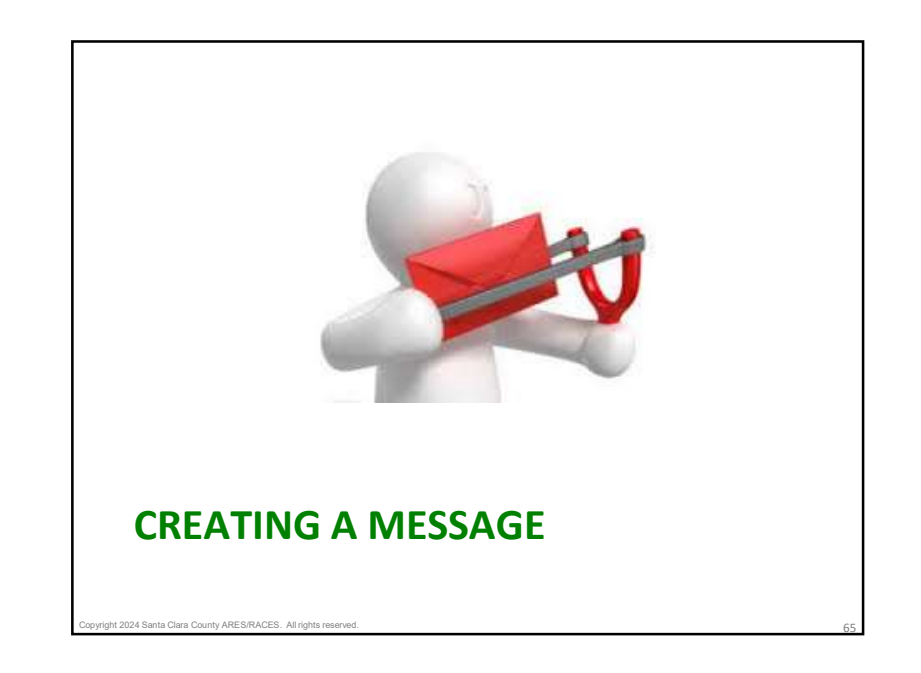

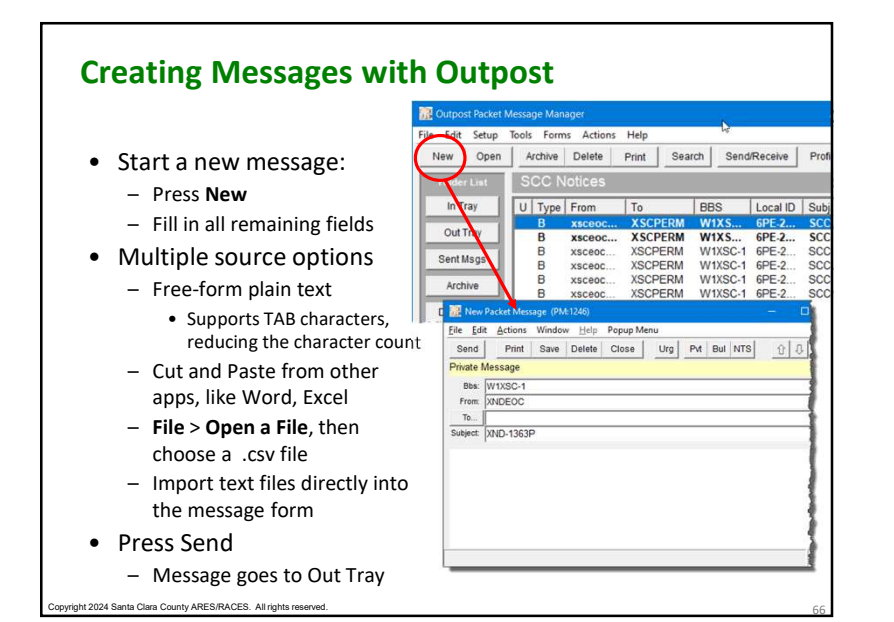

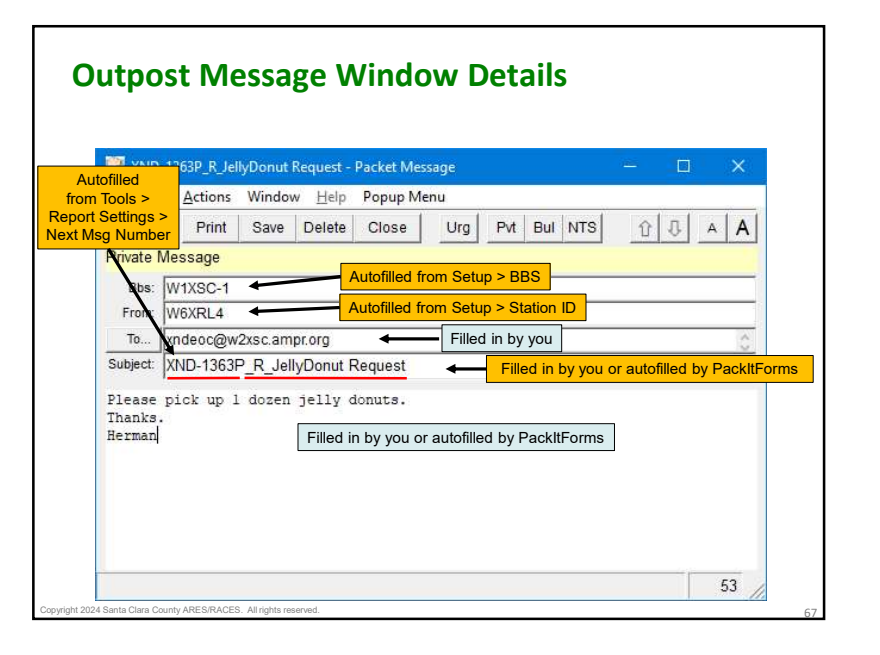

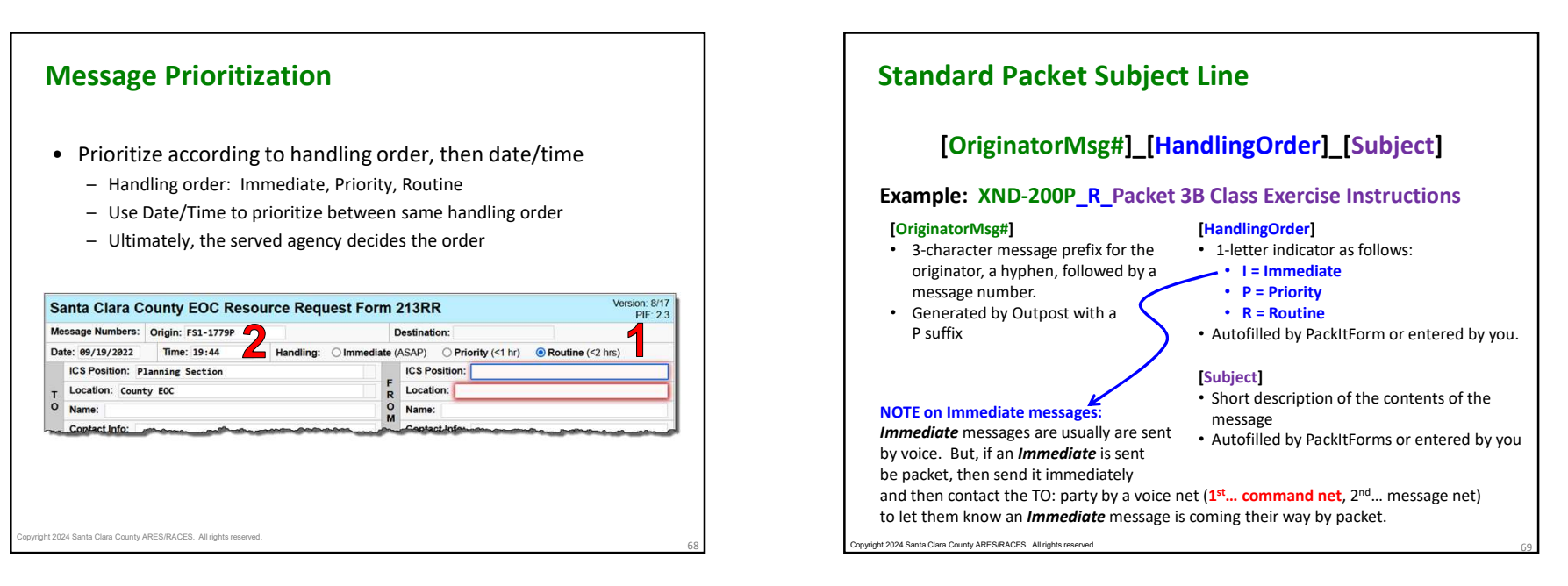

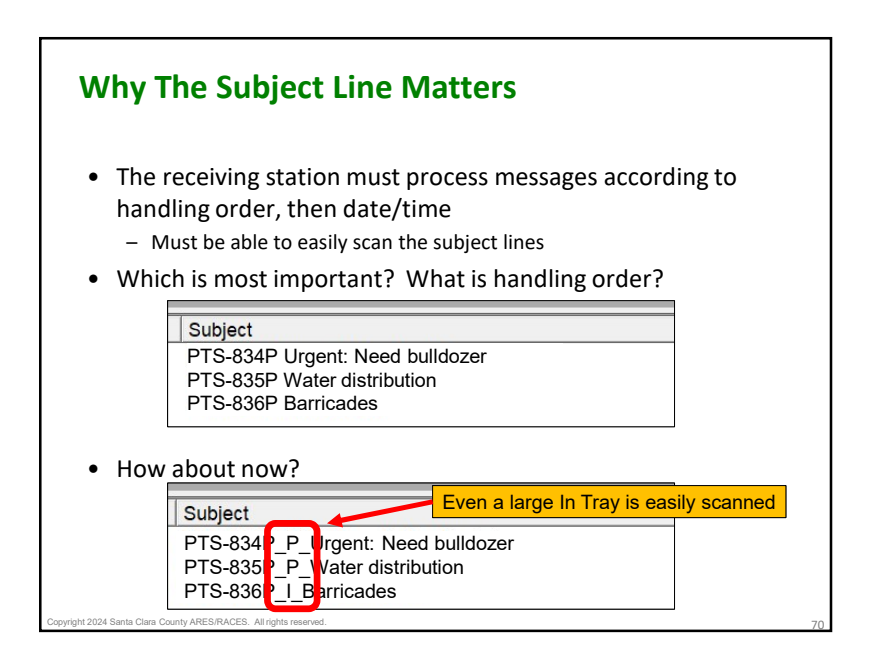

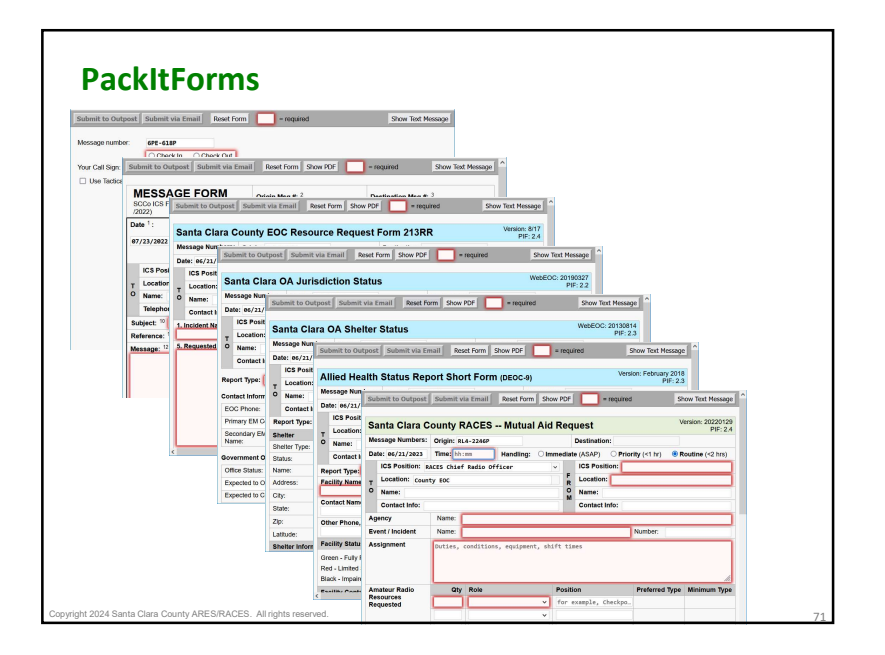

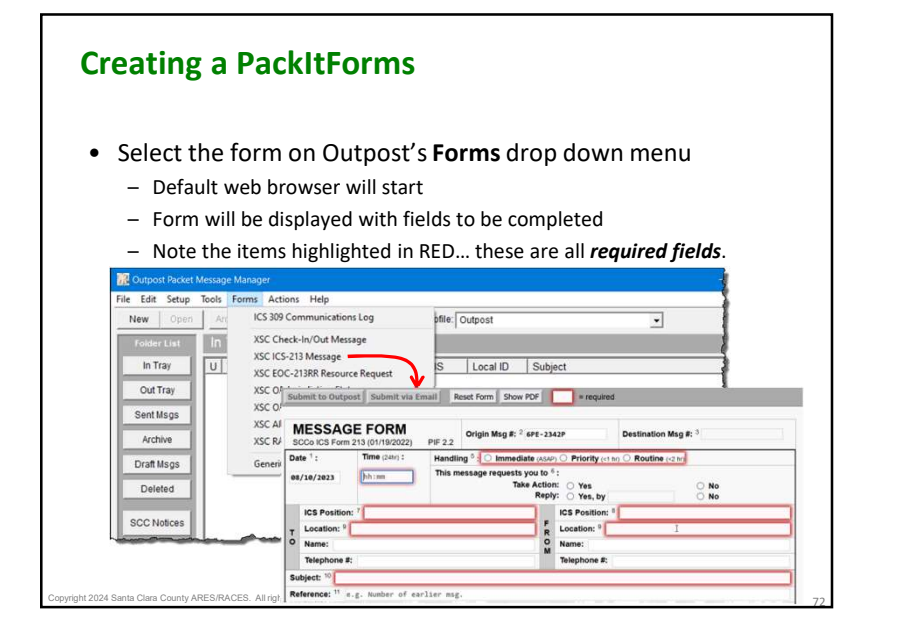

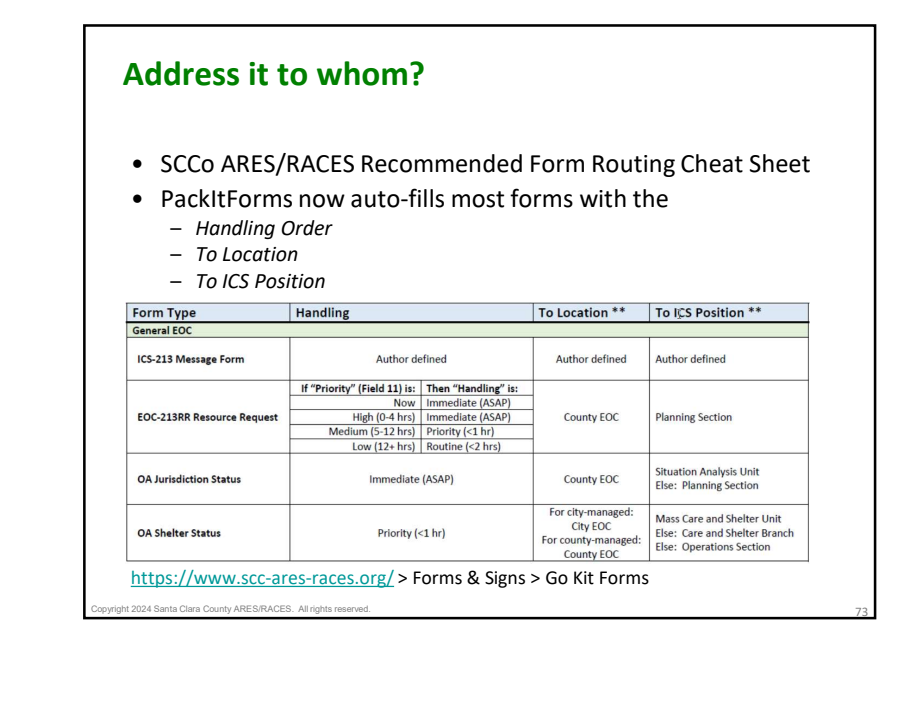

| Supm                                                                                                    | it the Pa                                                                                                    | ackItForn                                                                                  | n to Outp                                                                                                    | oost                                                                                      |
|----------------------------------------------------------------------------------------------------|----------------------------------------------------------------------------------------------------|--------------------------------------------------------------------------------------------|----------------------------------------------------------------------------------------------------|-------------------------------------------------------------------------------------------|
| • Oper                                                                                                    | ator info is                                                                                                    | filled in auto                                                                             | matically                                                                                                    |                                                                                           |
| - 0                                                                                                    | perator call s                                                                                                    | ign and name                                                                               | ,                                                                                                    |                                                                                           |
| - "S                                                                                                    | ent" by "Pac                                                                                                    | ket"                                                                                       |                                                                                                    |                                                                                           |
| – Da                                                                                                    | ate and Time                                                                                                    | (when Submit b                                                                             | outton is pressed                                                                                                    | 1)                                                                                        |
| Click                                                                                                    | the Submi                                                                                                    | t button to se                                                                             | end to Outpos                                                                                                    | st                                                                                        |
| Submit to Outp                                                                                                    | ost Submit via Fr                                                                                                    | mail Reset Form Sho                                                                        | w PDF                                                                                                    |                                                                                           |
|                                                                                                    |                                                                                                    |                                                                                            |                                                                                                    |                                                                                           |
|                                                                                                    |                                                                                                    |                                                                                            |                                                                                                    |                                                                                           |
| MESSAG<br>SCCo ICS Form                                                                                                    | SE FORM<br>1 213 (01/19/2022)                                                                                                    | PIF 2.2 Origin Msg #                                                                       | 2 FS1-1780P                                                                                                    | Destination Msg #: 3                                                                      |
| MESSAG<br>SCCo ICS Form<br>Date <sup>1</sup> :                                                                                       | Time (24hr) :                                                                                                    | PIF 2.2 Origin Msg #<br>Handling <sup>5</sup> : O Imme                                     | ediate (ASAP) O Priority (                                                                                                    | Destination Msg #: 3                                                                      |
| MESSAG<br>SCC0 ICS Form<br>Date <sup>1</sup> :<br>09/19/2022                                                                         | GE FORM<br>1 213 (01/19/2022)<br>Time (24hr) :<br>20:13                                                                                                    | PIF 2.2 Origin Msg #<br>Handling <sup>5</sup> : O Imme<br>This message reques              | : <sup>2</sup> FS1-1780P<br>ediate (ASAP) O Priority (<br>sts you to <sup>6</sup> :<br>Take Action: O Yes                                                                               | Destination Msg #: 3<br>1 try   Routline (<2 tr)  No                                      |
| MESSAG<br>SCC0 ICS Form<br>Date <sup>1</sup> :<br>09/19/2022<br>CC:                                                                  | GE FORM<br>1 213 (01/19/2022)<br>Time (24hr) :<br>20:13<br>Management                                                                                                    | PIF 2.2 Origin Msg #<br>Handling <sup>5</sup> : O Imme<br>This message reques              | : <sup>2</sup> FS1-1780P<br>ediate (ASAP) O Priority (<br>ots you to <sup>6</sup> :<br>Take Action: O Yes<br>Planning                                                                   | Destination Msg #: 3                                                                      |
| MESSAG<br>SCC0 ICS Form<br>Date 1:<br>09/19/2022<br>CC:<br>Doperator Use C                                                           | GEE FORM           1213 (01/19/2022)           Time (24hr) :           20:13           Management           Dolly: 14                                                                   | PIF 2.2 Origin Msg #<br>Handling <sup>5</sup> : O Imme<br>This message reques              | : <sup>2</sup> FS1-1780P<br>ediate (ASAP) O Priority («<br>its you to <sup>6</sup> :<br>Take Action: O Yes<br>Planning                                                                  | Destination Msg #: 3      1 th () (*) Routine (<2 hr)      No      Logistics      Finance |
| MESSAG<br>SCC0 ICS Form<br>Date <sup>1</sup> :<br>e9/19/2022<br>CC:<br>Operator Use C<br>Relay: Rcvd:                                | GE FORM           1213 (01/19/2022)           Time (24hr) :           20:13           Management           Dnly: 14                                                                     | PIF 2.2 Origin Msg #<br>Handling <sup>5</sup> : O Imme<br>This message request             | : <sup>2</sup> FS1-1780P<br>ediate (ASAP) O Priority (<<br>its you to <sup>6</sup> :<br>Take Action: O Yes<br>Planning<br>Sent:                                                         | Destination Msg #: 3                                                                      |
| MESSAG<br>SCC0 ICS Form<br>Date 1:<br>e9/19/2022<br>CC:<br>Operator Use C<br>Relay: Rcvd:<br>How Received                            | SE FORM           1213 (01/19/2022)           Time (24kr) :           20:13           Wanagement           Only: 14           O or Sent (*)                                             | PIF 2.2 Origin Msg #<br>Handling <sup>5</sup> : O Imme<br>This message reques              | : <sup>2</sup> F51-1788P<br>sdiate (ASAP) O Priority (-<br>its you to <sup>6</sup> :<br>Take Action: Yes<br>Planning<br>Planning<br>Sent:<br>Operator Call Sign:                        | Destination Msg #: 3                                                                      |
| MESSAG<br>SCC0 ICS Form<br>Date 1:<br>e9/19/2022<br>CC:<br>Operator Use C<br>Relay: Rcvd:<br>How Received<br>Telephone               | SE FORM           213 (01/19/2022)           Time (24rr) :           20:13           Vanagement           Only: 14           Or Sent ()           Dis                                   | PIF 2.2 Origin Msg #<br>Handling <sup>5</sup> : O Imme<br>This message reques              | : <sup>2</sup> F51-1788P<br>ediate (ASAP) O Priority (cd<br>its you to <sup>6</sup> :<br>Take Action: O Yes<br>Planning<br>Planning<br>Sent:<br>Operator Call Sign:<br>Operator Name: H | Destination Msg #: 3                                                                      |
| MESSAG<br>SCC0 ICS Form<br>Date 1:<br>e9/19/2022<br>CC:<br>Poperator Use C<br>Relay: Rcvd:<br>How Received<br>Telephone<br>EOC Radio | SE FORM           1213 (01/19/2022)           Time (24/s) :           20:13           20:13           Wanagement           Dnly: 14           O or Sent (*)           Dis           FA) | PIF 2.2 Origin Msg #<br>Handling <sup>5</sup> O Imme<br>This message request<br>Operations | : <sup>2</sup> F51-1788P<br>ediate (ASAP) O Priority (o<br>its you to <sup>6</sup> :<br>Take Action: Yes<br>Planning<br>Planning<br>Sent:<br>Operator Call Sign:<br>Operator Name: H    | Destination Msg #: 3                                                                      |

| Handling <sup>5</sup> : O Immediate (ASAP) O Priority (<1 hr)  Routine (<2 hr) |  |  |  |  |  |  |
|--------------------------------------------------------------------------------|--|--|--|--|--|--|
| No                                                                             |  |  |  |  |  |  |
|                                                                                |  |  |  |  |  |  |
| F Location: <sup>9</sup> Xanadu Station 1                                      |  |  |  |  |  |  |
|                                                                                |  |  |  |  |  |  |

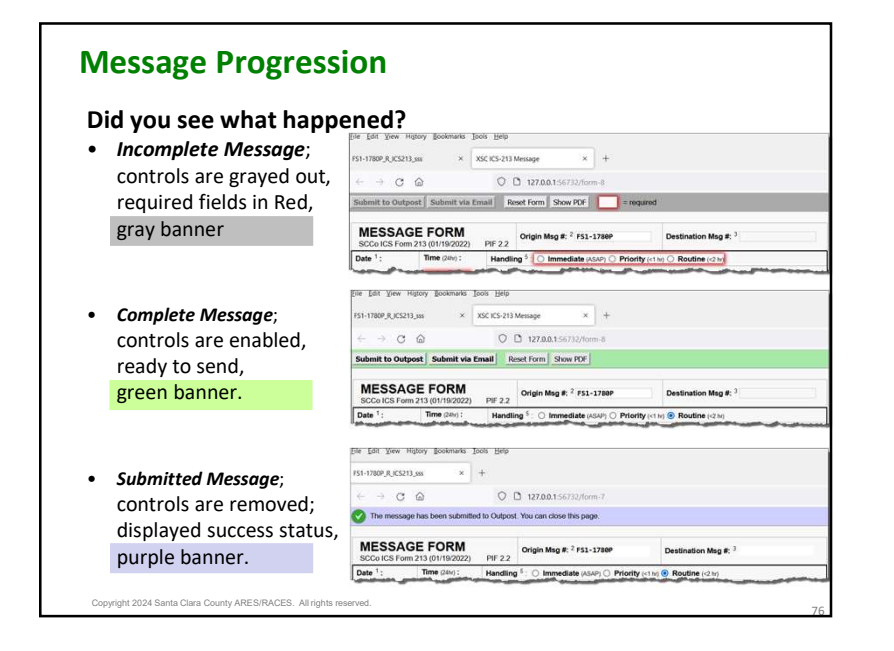

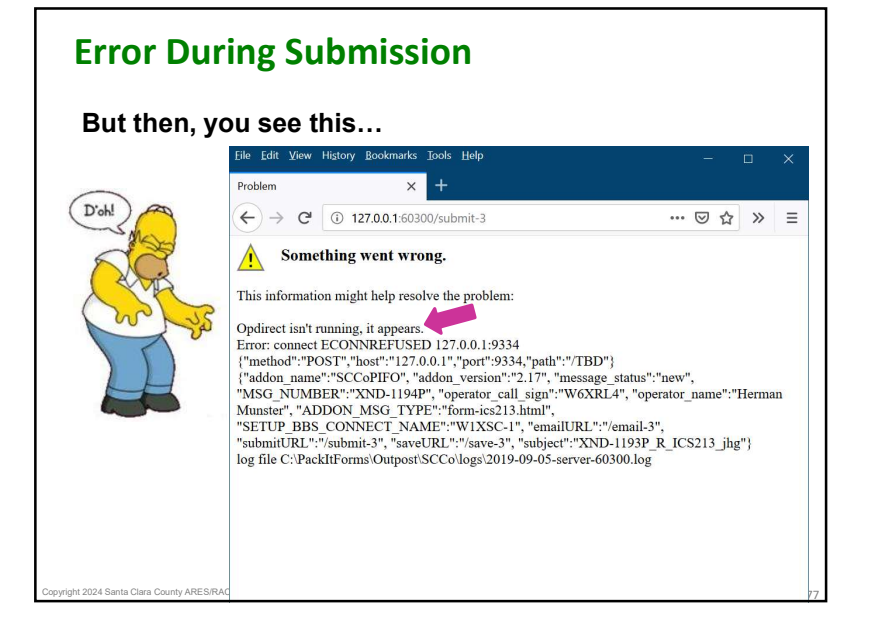

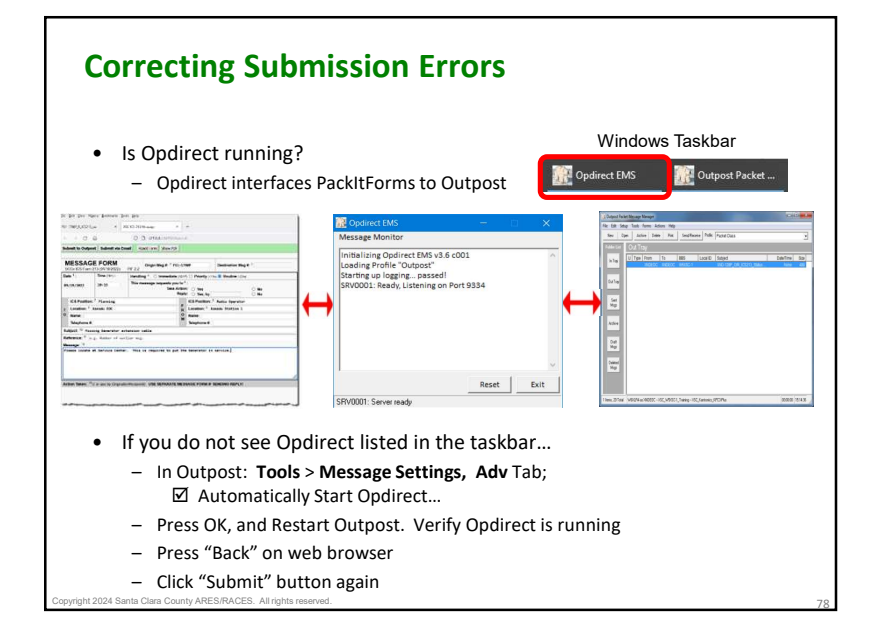

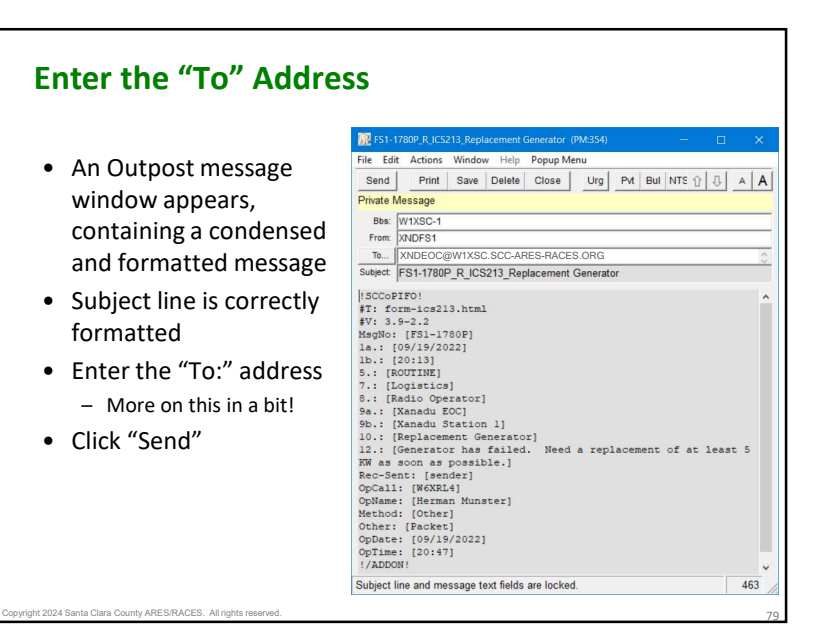

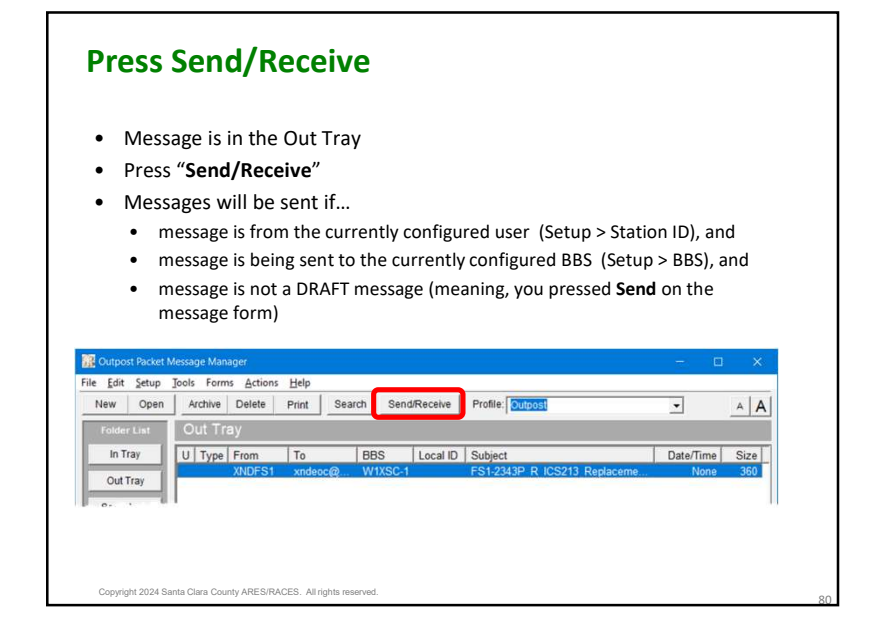

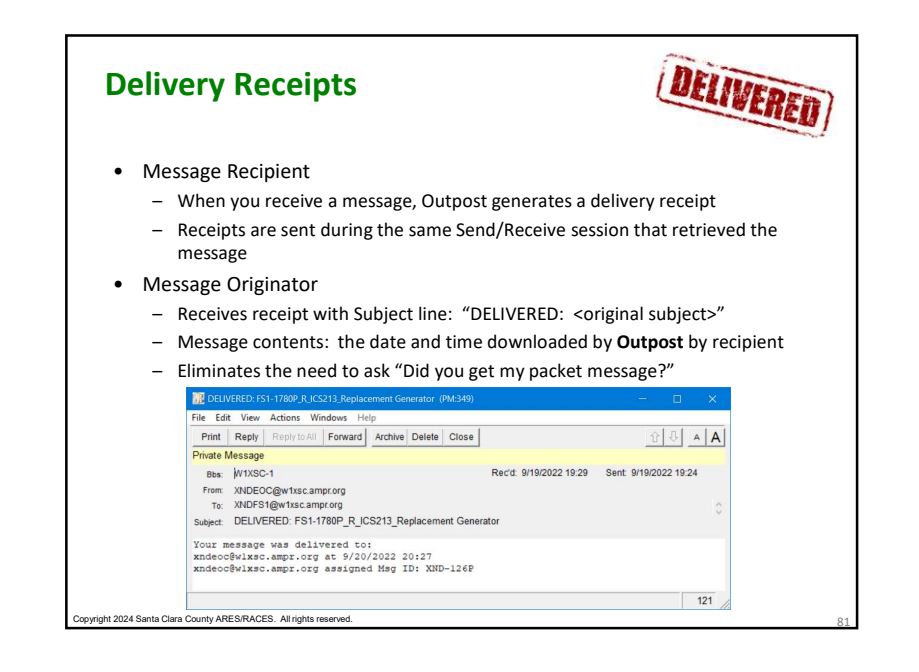

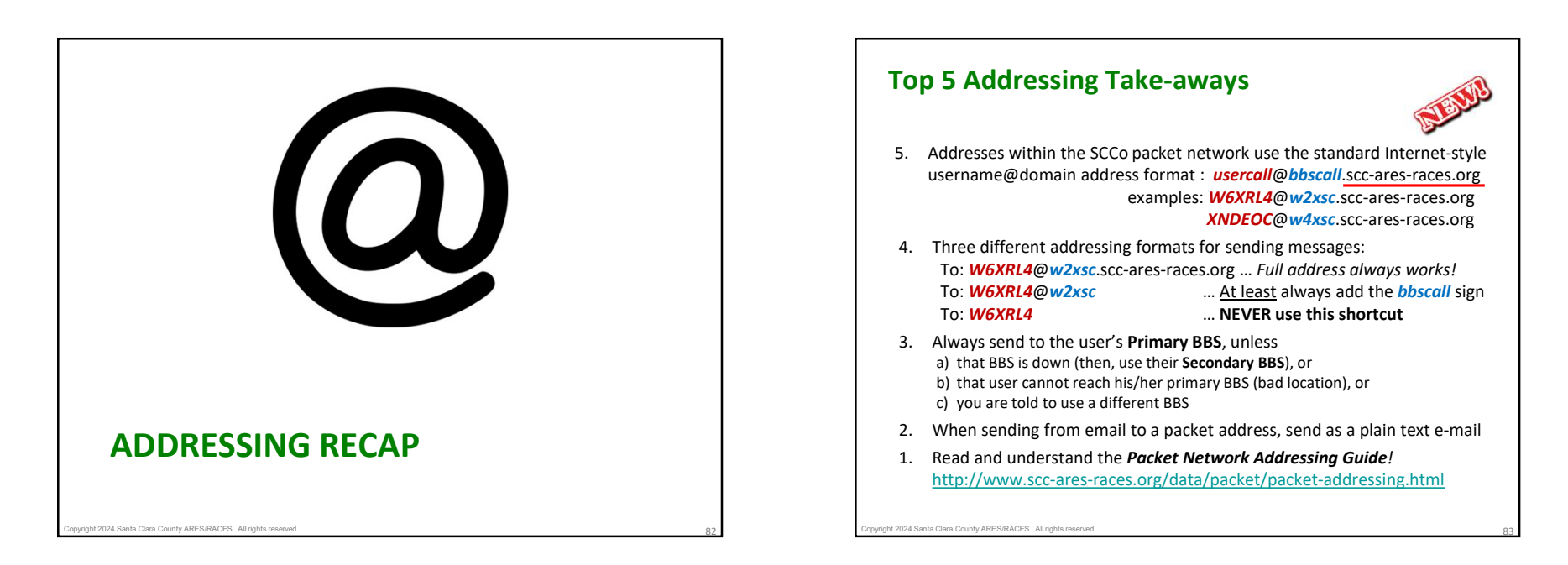

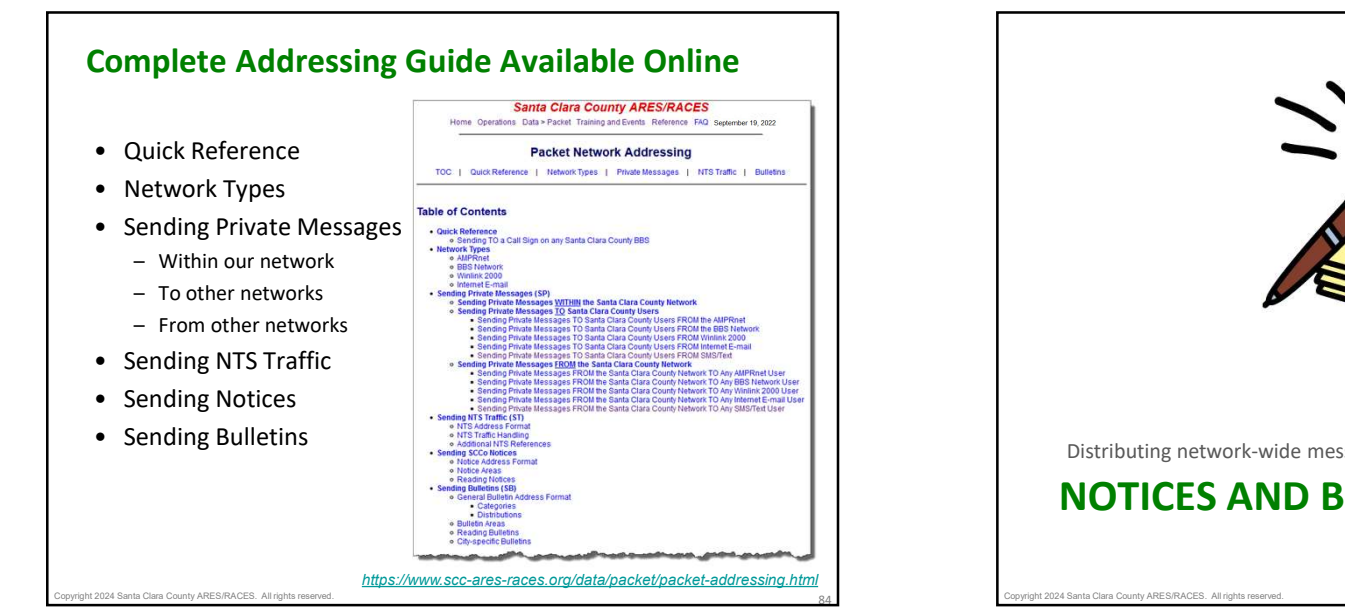

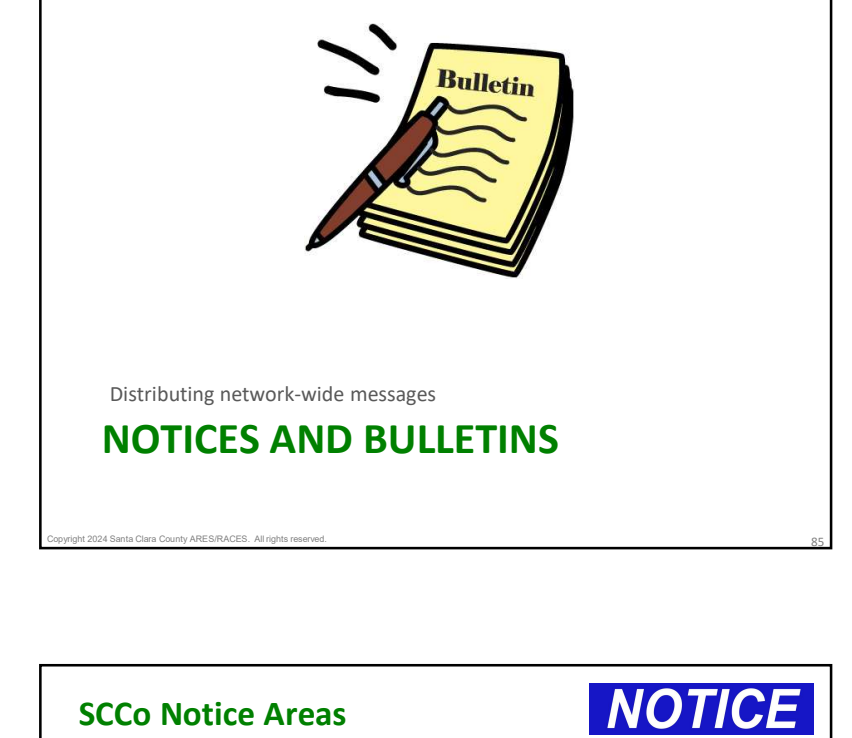

## Notices and Bulletins: Overview

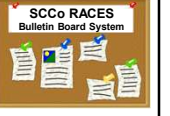

- Bulletins are messages intended for a broad audience
  - They are a great way to get information out to everyone
  - Better than a mailing list; no need to know all the desired addresses
  - When configured, Outpost will take care of retrieving them for you
- The SCCo BBSs support two types of bulletins
  - SCC Notices are a special type of bulletin specific to Santa Clara County BBSs
    - Only distributed to SCCo BBSs (W\*XSC)
    - Simple to address
    - SCCo uses 3 special Notice categories
  - General bulletins are used for wider (local to worldwide) distribution
    - Organized by general categories (e.g.: "equake", "ARES"), and
    - Distribution ID defining how widely it is distributed (e.g.: "XSC", "BAY", "NCA", etc.).
    - Outside the scope of this class (will cover in the Packet Type 2 Class!)
- Regardless of the bulletin type, when configured in Outpost, they will automatically be downloaded

```
    SCCo ARES/RACES has four special notice categories:
    – xscperm
    Used for notices that do not expire
```

- examples: standard county procedures
- xscevent
  - Notices posted here automatically expire after <u>8 days</u>
  - examples: Drills, public service events, incidents, other activations
- xsctest
- allxsc
  - · Where you can write city and jurisdiction notes
  - Notices posted here automatically expire after 8 days
- Advantages
  - Limits on-air time required to check bulletins
  - Focuses readership so important information is not missed
  - Outpost only downloads a notice once

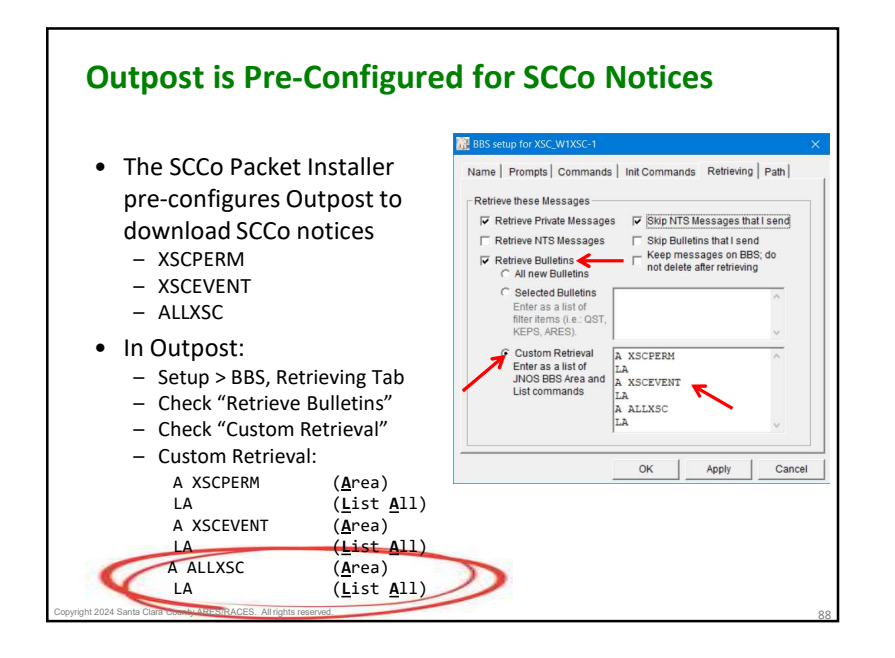

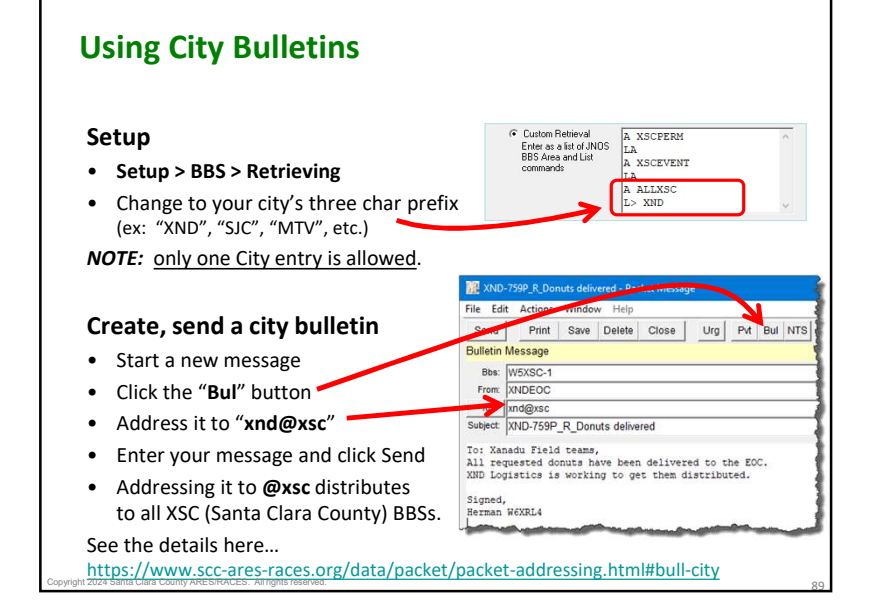

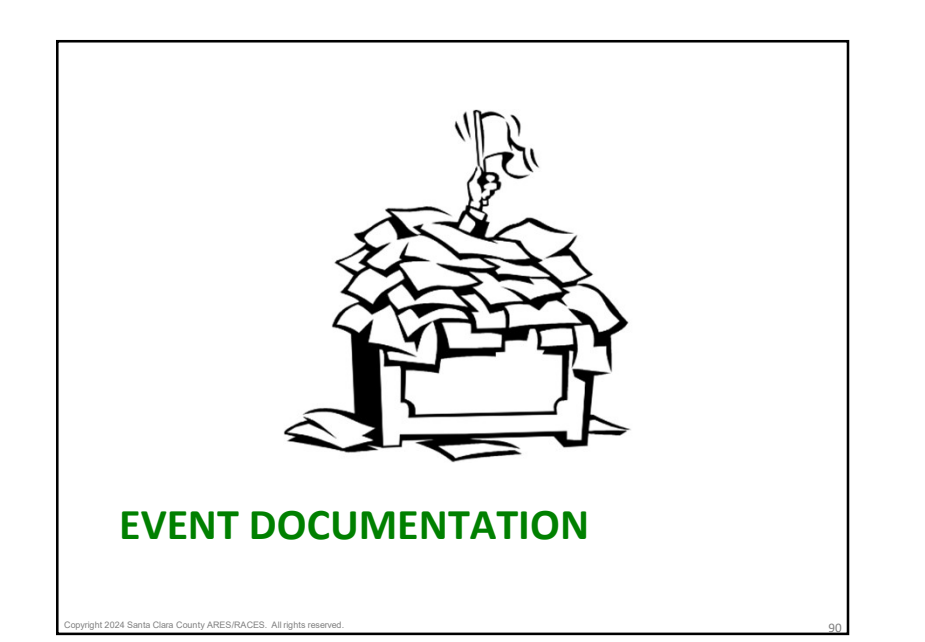

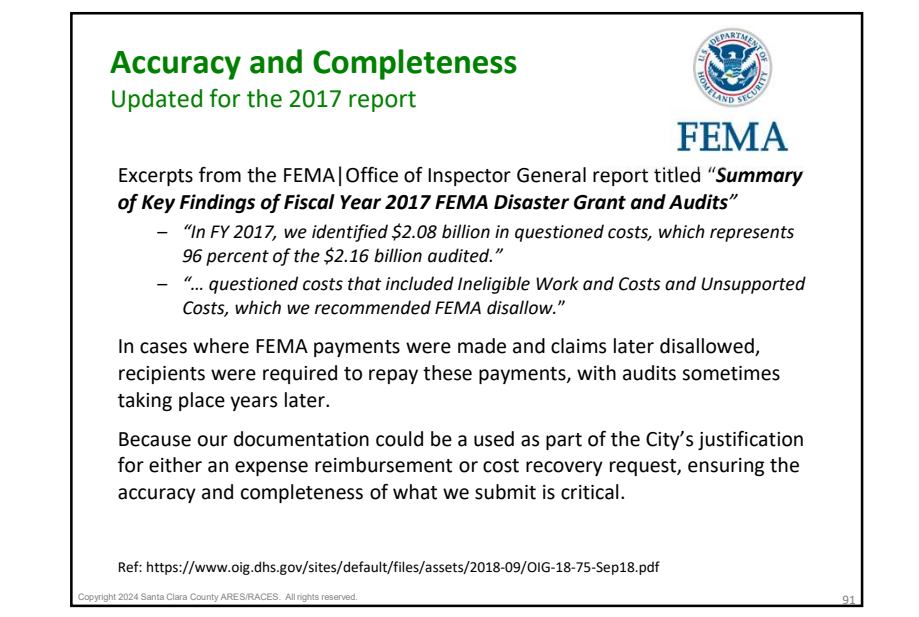

# Archiving event documentation

- The job is not done until the paperwork is complete... and submitted.
  - Every scrap of paper used during an activation is part of the event or incident and goes to the Documentation Unit (or your Supervisor)
    - It must be legible (print)
    - Use one side only
  - These are legal documents that may be needed to defend decisions
  - Most of this documentation is 'discoverable'
  - If it is not in the documentation, then it did not happen
  - Some documentation is specifically created after the event or incident, such as the After-Action Report
- And, all this applies to our packet operations

## Archiving event documentation Introduction

- During a Packet Deployment, you will produce the following:
  - 1. ICS 214-SCCo Unit Activity Log
  - 2. ICS 309-SCCo Communications Log (if participating on a voice net)
- / 3. ICS 309 Communications Log (packet)
- 4. All third party sent & received PackItForms and plain text messages
- 5. All sent and received operator to operator packet messages
  - 6. Any Form 1 / hand-scribbled / sticky notes, documentation.
- Whether it be an exercise or a real activation, when your shift is over, your supervisor will provide instructions on wrap-up tasks that need to be done. These can include:
  - Submitting all documentation (to whom and how)
  - Preparing the packet station for the next use, including archiving your shift or the event

Subject: Packet Tutorial UR

Sent: 6/29/2007 08:40 Subject: Welcome to K6FB packet mailbox

Please use and enjoy. - de AA6WK, K6FB packet sysop

8/29/2021 13:02

kn6pe@w1xsc.ampr.org KN6PE

Subject: 6PE-1738P: line split test

is about at mosition

From: AA6Wk To: ALL

From:

Sent:

FYI, excellent 18 part (!) packet tutorial at

Welcome to the K6FB packet mailbox. All are welcome

K6FB is located on Castle Rock Ridge, near the state We have a digipeater (K6FB-1), mailbox (K6FB-2), and

This is line 1 that contains a lot of text that is

http://www.choisser.com/packet/+

ight 2024 Santa Clara County ARES/RACES. All rights reserved.

# Archiving event documentation

ICS 309 Communications Log (packet)

#### 1. Create the ICS 309 Comm Log

nt 2024 Santa Clara County ARES/RACES. All rights

- a) From Outpost, Tools > Report Settings, 3rd tab, "ICS309." Enter all fields.
- b) Select Forms > ICS 309 Comm Log.
- c) Enter the **Operational Period** (manual).
- d) Select Period Tab. Select Range, set the From: and To: to the date/time range for when your shift (or event) occurred.
- e) Select Content Tab. Do not exclude anything!
- f) Select Output Tab. Check output options.
   NOTE: If you do not have a printer, then try the default *Microsoft Print to PDF* printer.
- g) Select the Signature Tab.
- h) Press Build Data Set, then press Print.
- i) Sign any paper-printed ICS 309 form that are not e-signed
- j) Deliver this report to your supervisor.

ht 2024 Santa Clara County ARES/RACES. All rights reserved.

| Build Data                                                                                                    | Set Print                                                            | Exit                                                        |                                                  | Activation<br>CUP-23-                                   | Date/T                                                                                                    |                                                                                                    |  |
|----------------------------------------------------------------------------------------------------|----------------------------------------------------------------------|-------------------------------------------------------------|--------------------------------------------------|---------------------------------------------------------|----------------------------------------------------------------------------------------------------|----------------------------------------------------------------------------------------------------|--|
| 8/01/2023 0                                                                                                    | 0:00 to 08/08                                                        | /2023 19 0                                                  | 0                                                | Prospect "Heights" Earthquake<br>Station ID. (Call Sign |                                                                                                    |                                                                                                    |  |
| adio Onerati                                                                                                    | r Name                                                               |                                                             |                                                  |                                                         |                                                                                                    |                                                                                                    |  |
| lerman Mun                                                                                                    | ter                                                                  |                                                             |                                                  | W6XRL4                                                  |                                                                                                    |                                                                                                    |  |
| Period Co<br>Reporting Pe                                                                                                    | ntent   Sort                                                         | Layout   O                                                  | utput   e-                                       | Signature                                               | 1                                                                                                    |                                                                                                    |  |
| C Today<br>C Since<br>C All (2/4<br>(* Range                                                                                         | (8/10/2023 21<br>last report run<br>//2019 15:45 t                   | :31)<br>(8/7/2023<br>8/10/2023                              | 19:14)<br>3:21:31)                               |                                                         | From Date:<br>From Time:<br>To Date:<br>To Time:                                                                                                    | 3 / 1 /2<br>12:00<br>8 /10/2<br>23:00                                                                                                    |  |
| Preview<br>Date/Time                                                                                                    | From                                                                 | 70                                                          | Hay ID                                           | Local ID                                                | Dubjecs                                                                                                    |                                                                                                    |  |
| 2/4/2020 14;2<br>3/4/2023 14:2                                                                                                    | 2 13435<br>2 1343694133-<br>3 13435<br>2 13435<br>2 13435<br>3 13435 | 10425<br>10425<br>10425<br>10425<br>10425<br>10425<br>10425 | 675-20247<br>675-20247<br>675-20207<br>675-20207 | 695-20259<br>695-20319                                  | ERE-20249_B_HI<br>ERE-20249_B_HI<br>DELIVERED: 400<br>CRE-20209- ADD<br>DELIVERED: 400<br>DELIVERED: 400<br>DELIVERED: 400<br>Test Outpost 3<br>Test Outpost 3<br>Test Outpost 3<br>Test Outpost 3 | 722, #170<br>722, #170<br>-2024P B_#<br>R: DL_CARE<br>R: DL_CARE<br>R: DL_CARE<br>-2030F: A2<br>.7 - Messa<br>.7 - Messa<br>.7 - Messa<br>.7 - Messa |  |
| 2/4/2023 14:2<br>3/5/2023 13:4<br>3/5/2023 13:4<br>3/5/2023 13:4<br>3/6/2023 13:4<br>3/4/2023 13:5<br>3/6/2023 13:5<br>3/6/2023 14:1 | 3 X3H3E<br>0 XDEANC<br>6 XDEANC<br>7 XDEANC                          | 251425<br>251425                                            |                                                  |                                                         | Test Outpost 2                                                                                                    | .7 - Hes                                                                                                    |  |

## Archiving event documentation Printable Message Listing

#### 2. Create a printable message listing

- a) From Outpost, File > Save All.
- b) This will create an Ascii-formatted file of all messages in the current folder with a **Page Break** between each message. Use meaningful file names.
- c) Repeat this step for any other folder where event messages were stored.
- d) Later, this file could be printed to generate one message per page. Or, because the messages are in a .txt file, any message could be copied and pasted into another note pad, and printed for reference.
- e) Deliver this file to your supervisor.

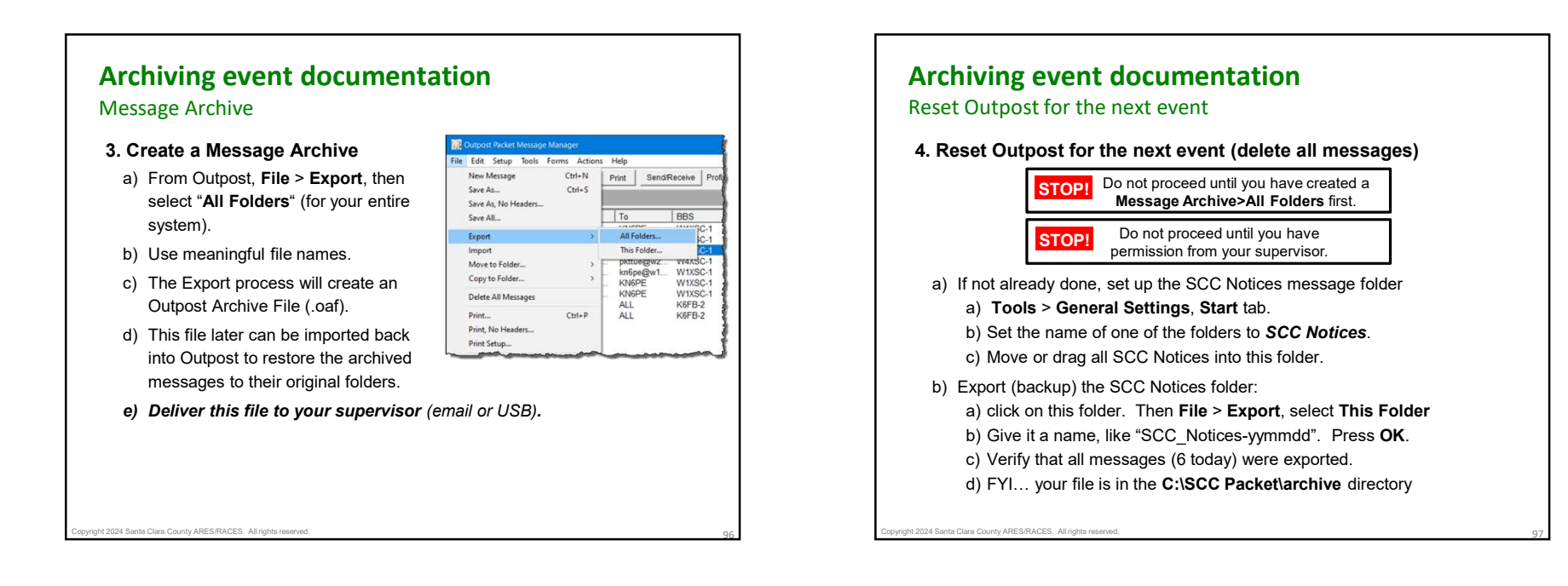

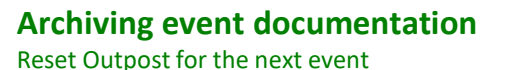

4. Reset Outpost for the next event (continued)

- c) Delete all Outpost messages:
  - a) Go to File > Delete All Messages, answer Yes at the prompt. All your files are deleted.
- d) Restore the SCC Notices:a) File > Import, select the file, press OK
- e) You now have a clean system for the next event or incident.
- f) Inform your supervisor that this task is complete.

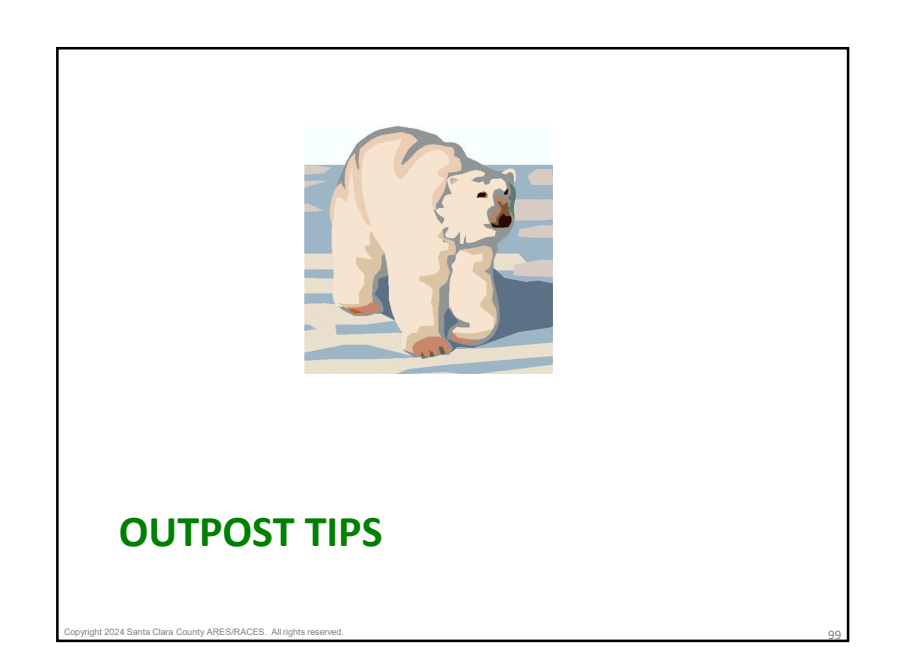

# Packet Operator Type III Part B

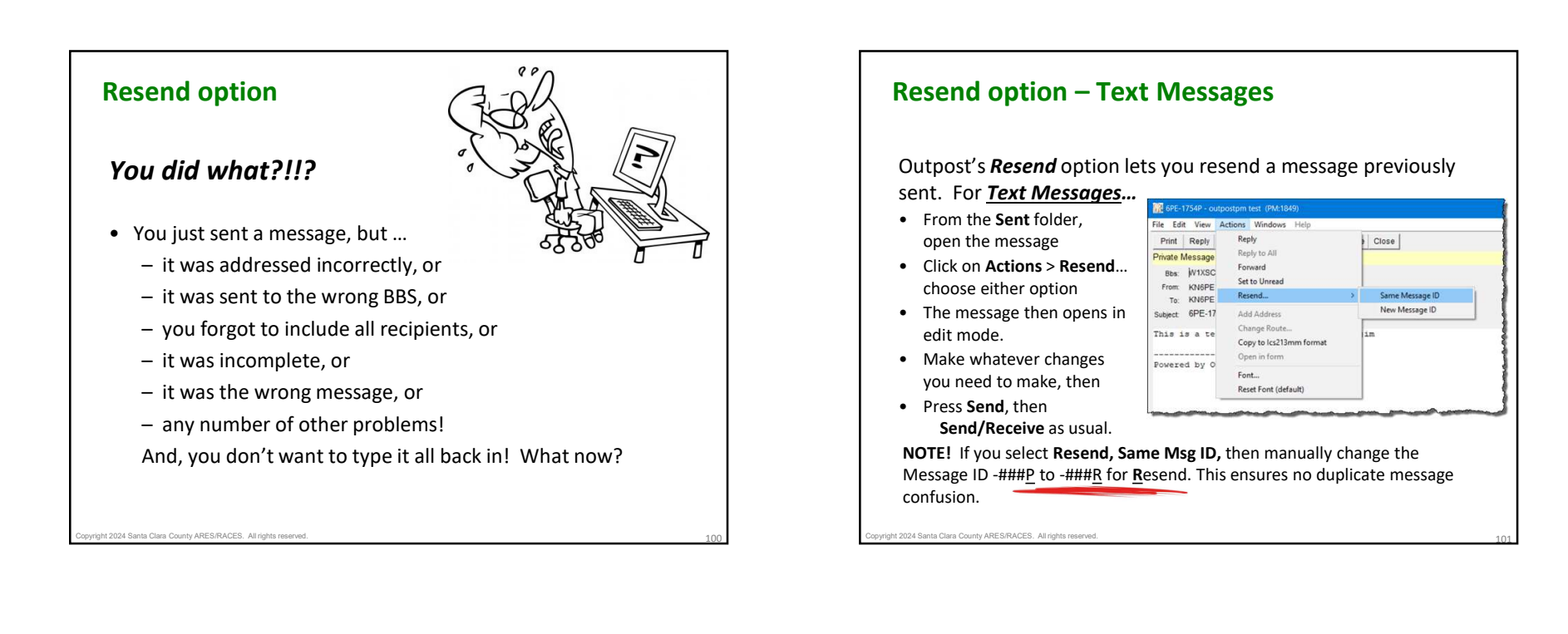

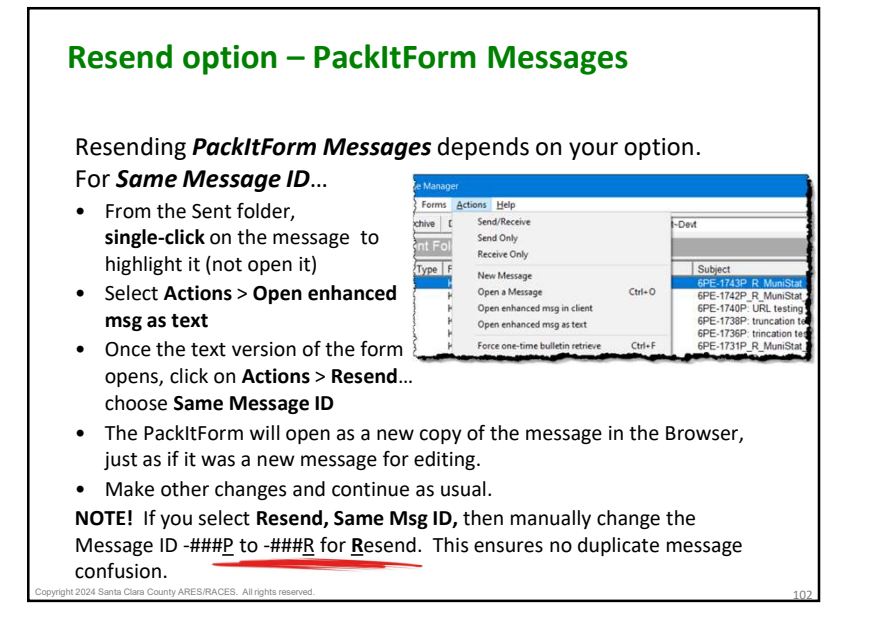

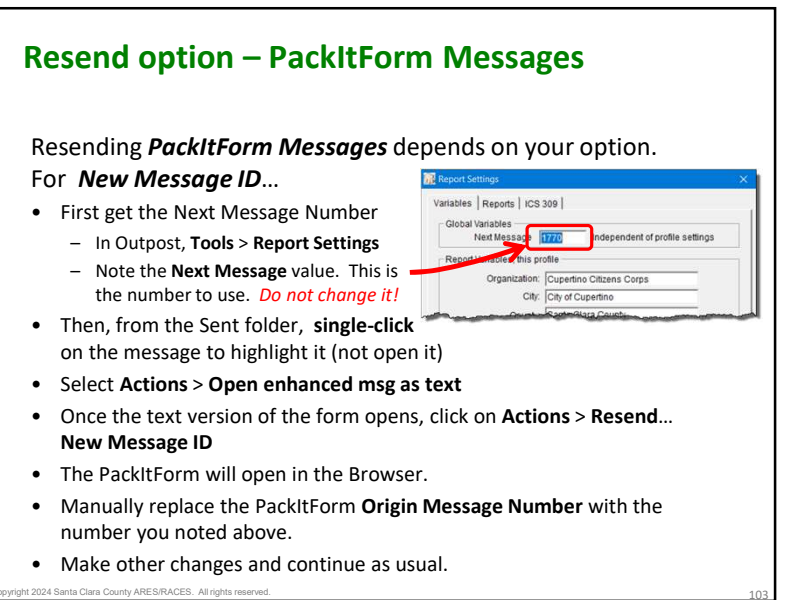

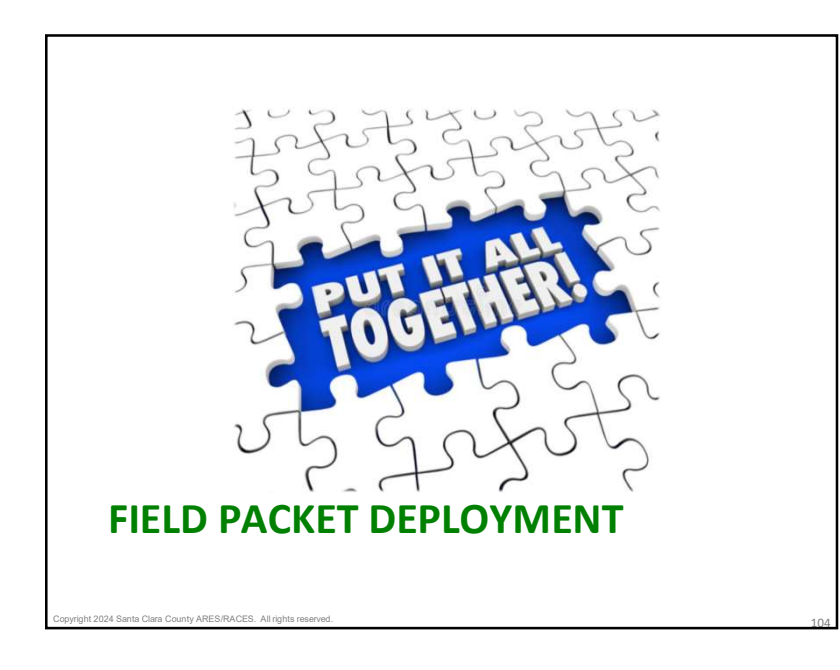

# Putting it all together

ht 2024 Santa Clara County ARES/RACES. All rights reserve

- 1. First Shift... when assigned to establish a station
- 2. Initial station setup... equipment check-out, and check-in
- 3. Packet Operations... managing the message flow
- 4. Incoming Shift Change... if you are relieving someone else
- 5. Outgoing Shift Change... if you are being relieved
- 6. Securing Operations... when directed to shut down

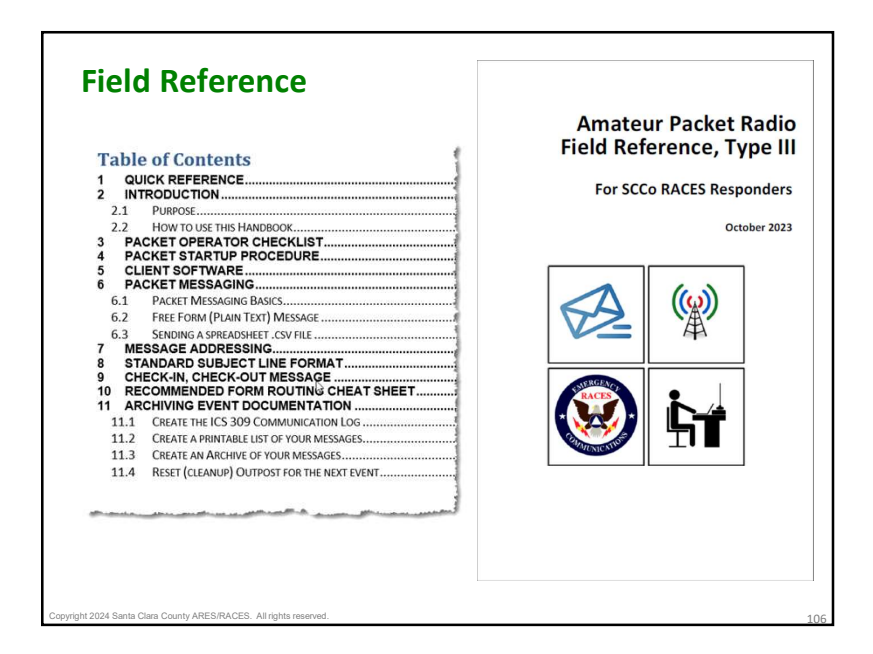

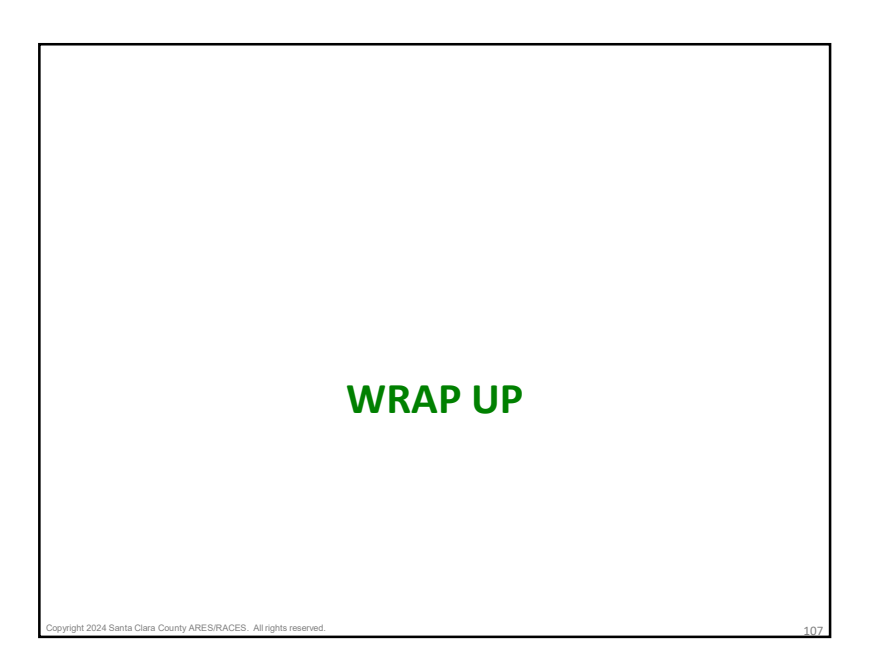

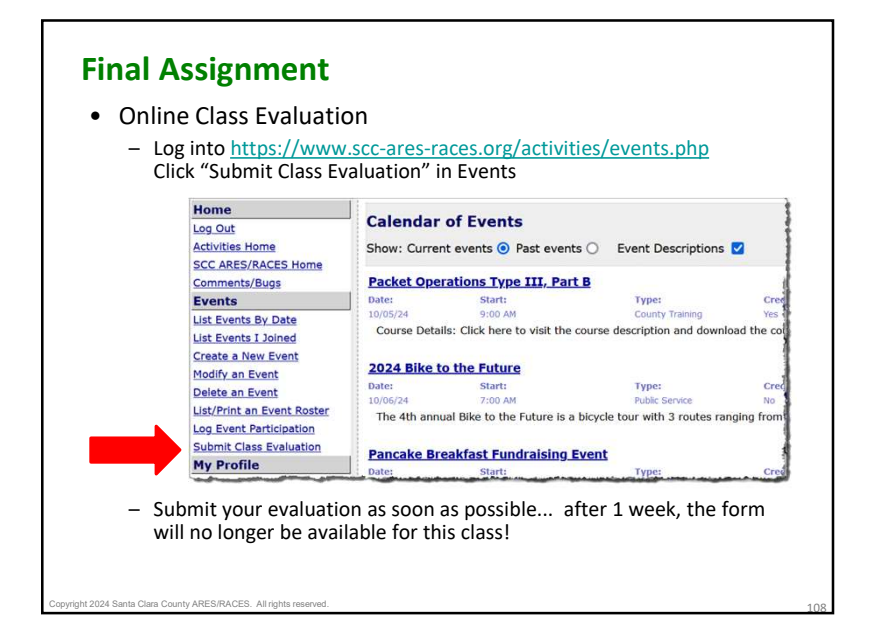

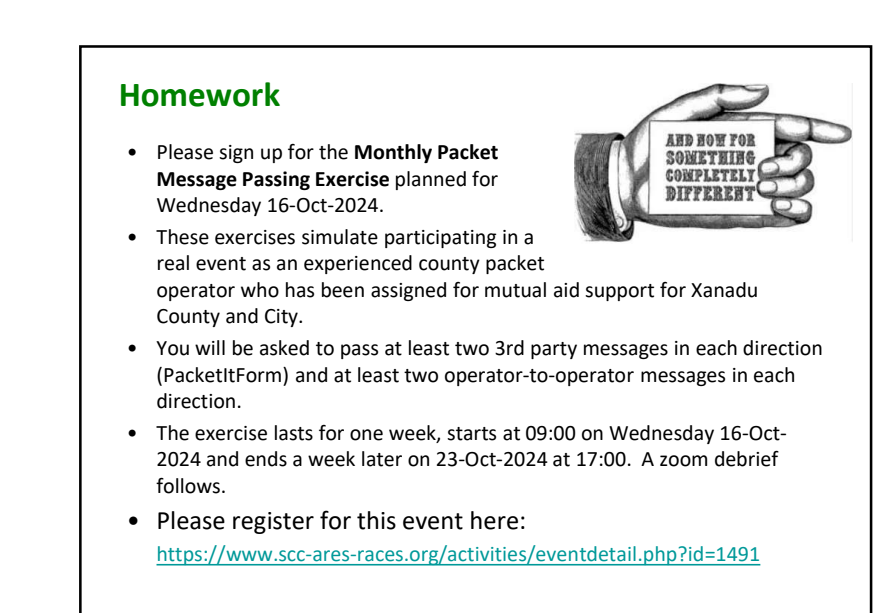

ht 2024 Santa Clara County ARES/RACES. All rights rese

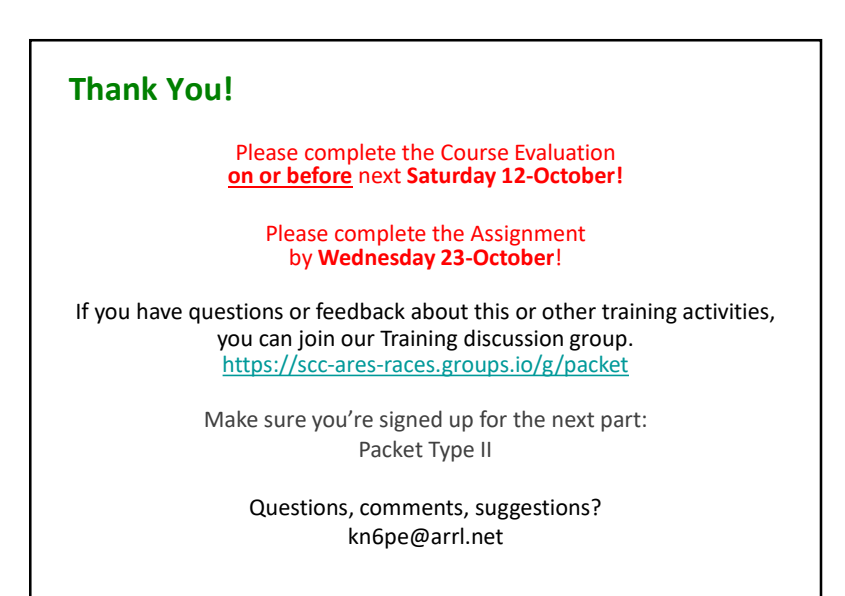

Copyright 2024 Santa Clara County ARES/RACES. All rights reserved.

110